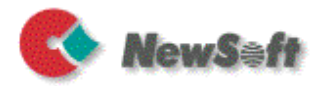

# Presto!PageManager9 Windows ューザーガイド

S/N: 207913-02-01-W-J-021811-03

#### 著作権について

© 2009-2011 NewSoft Technology Corp. All Rights Reserved.

本書の内容の全部または一部を、Newsoft社の許諾なく、無断で転載あるいは複製 することは、法令に特別の定めのあるほかは、固く禁じられています。

本書の内容は、改良のため、将来予告なく変更することがあります。

本製品を使用したことによるお客様の損害、逸失利益、または第三者のいかなる請 求につきましても、Newsoft社は一切その責任を負いかねますので、あらかじめご 了承下さい。

本製品をご使用になるには、別掲の「ソフトウェア使用許諾条項」にご同意いただ くことが必要です。パッケージを開封された際に、同条項へのご同意があったもの とさせていただきますので、ご了承下さい。

PDFlib (C)1997-2009, PDFlib GmbH and Thomas Merz.

The Xpdf source code (c) 1996-2009, Glyph & Cog, LLC.

Outisde in Viewer Technology (C) 1991-2009, Oracle Corp.

JPEGlib (C) 1998 Independent JPEG Group.

ABBYY FineReader Engine 7.1 (C) 1993-2005 ABBYY Software House (BIT Software)

#### 商標について

IBM, PCおよびVGAは、International Business Machines Corporationの登録商標です。

Windows 2000, Windows XP, Windows Vista, Windows 7, Windows Server 2008 およびMicrosoftは、米国Microsoft Corporationの登録商標または商標です。

FlashPix(TM) は、Eastman Kodak Company の商標です。

PDFlib は、PDFlib GmbH.の商標です。

Oracle は、Oracle Corporation の商標です。

FineReader は、ABBYY Software House (BIT Software)の商標です。

その他、記載されている会社名、製品名については、各社の商標および登録商標で す。

## テクニカルサポート

www.newsoftinc.com www.newsoft.com.tw www.newsoft.co.jp www.newsoft.eu.com www.newsoft.com.cn

# 目次

| 第 1 章 | PageManagerの紹介       | 1    |
|-------|----------------------|------|
|       | 機能                   | 2    |
|       | 動作条件                 | 4    |
|       | PageManagerのインストール   | 5    |
|       | ライセンスマネージャ           | 5    |
|       | ライブアップデート            | 6    |
| 第2章   | はじめましょう              | 7    |
|       | デスクトップに慣れる           | 7    |
|       | メニューバー               | 9    |
|       | コマンドツールバー            | 9    |
|       | クイックリンク              | . 11 |
|       | ツリー表示ウィンドウ           | . 12 |
|       | アプリケーションバー           | . 13 |
|       | Presto! Scan Buttons | . 13 |
|       | 表示エリア                | . 13 |
|       | ドキュメントパレット           | . 13 |
|       | ステータスバー              | . 13 |
|       | ファイルを開く              | . 13 |
|       | サムネイルビュー             | . 15 |
|       | リストビュー               | 16   |
|       | タイルビュー               | . 16 |
|       | ページビュー               | . 17 |
|       | OCRビュー               | . 19 |
|       | 環境設定                 | . 20 |
| 第3章   | PageManagerで作業を行う    | 24   |
|       | ファイルの取り込み            | . 25 |

|                                                                                                    | 25                                                                                      |
|----------------------------------------------------------------------------------------------------|-----------------------------------------------------------------------------------------|
| スキャンの環境設定                                                                                                    | 26                                                                                      |
| イメージをスキャナから取り込む                                                                                                    | 29                                                                                      |
| Presto! Scan Buttonsをクリックしてファイルを取り込む                                                                                    | 29                                                                                      |
| Presto! Scan Buttonsのカスタマイズ                                                                                             | 30                                                                                      |
| スキャナのクイックボタンを使ってイメージを取り込む.                                                                                              | 32                                                                                      |
| 傾いたイメージをまっすぐに調整する                                                                                                    | 34                                                                                      |
| フォトをデジタルカメラから読み込む                                                                                                    | 35                                                                                      |
| ファイルをデジタルストレージデバイスから取り込む                                                                                                | 36                                                                                      |
| ファイルをFTPサイトからダウンロードする                                                                                                   | 36                                                                                      |
| ファイルのインポート                                                                                                    | 37                                                                                      |
| Lotus Notesからインポートする                                                                                                    | 38                                                                                      |
| Presto! Wrapperからインポートする                                                                                                | 38                                                                                      |
| ドキュメントパレットの使い方                                                                                                    | 39                                                                                      |
| アプリケーションバーの使い方                                                                                                    | 41                                                                                      |
| アプリケーションバーからファイルを送信する                                                                                                   | 41                                                                                      |
| アプリケーションバーにアプリケーションを追加する                                                                                                | 42                                                                                      |
| アプリケーションバーからアプリケーションを削除する                                                                                               | 43                                                                                      |
|                                                                                                    |                                                                                         |
| アブリケーションバー上でアプリケーションのプロパティを                                                                                             | 変史                                                                                      |
| アブリケーションバー上でアプリケーションのプロパティを<br>する                                                                                       | ·変更<br>44                                                                               |
| アブリケーションバー上でアプリケーションのプロパティを<br>する<br>ファイルの管理                                                                            | ·変史<br>44<br><b>. 46</b>                                                                |
| アブリケーションバー上でアプリケーションのプロパティを<br>する<br>ファイルの管理<br>整理                                                                      | ·変更<br>44<br><b>46</b><br>46                                                            |
| アブリケーションバー上でアプリケーションのプロパティを<br>する<br>ファイルの管理<br>整理<br>新規フォルダを作成する                                                       | ·変更<br>44<br>46<br>46<br>47                                                             |
| アブリケーションバー上でアプリケーションのプロパティを<br>する<br>ファイルの管理<br>整理<br>新規フォルダを作成する<br>ファイルを移動させる                                         | ·変更<br>44<br>46<br>46<br>47<br>47                                                       |
| アブリケーションバー上でアプリケーションのプロパティを<br>する<br>ファイルの管理<br>整理<br>新規フォルダを作成する<br>ファイルを移動させる<br>ファイルを複製する                            | ·変更<br>44<br>46<br>47<br>47<br>47                                                       |
| アブリケーションバー上でアプリケーションのプロパティを<br>する<br><b>ファイルの管理</b><br>整理<br>新規フォルダを作成する<br>ファイルを移動させる<br>ファイルを複製する<br>ファイルを削除する        | ·変更<br>44<br>46<br>47<br>47<br>47<br>47                                                 |
| アブリケーションバー上でアプリケーションのプロパティを<br>する<br>ファイルの管理<br>整理<br>新規フォルダを作成する<br>ファイルを移動させる<br>ファイルを複製する<br>ファイルを削除する<br>フォームの自動仕分け | ·変更<br>44<br>46<br>47<br>47<br>47<br>47<br>47                                           |
| アブリケーションバー上でアプリケーションのプロパティを<br>する                                                                                       | ·変更<br>44<br>46<br>47<br>47<br>47<br>47<br>47<br>48<br>48                               |
| アブリケーションバー上でアプリケーションのプロパティを<br>する<br>ファイルの管理<br>整理<br>新規フォルダを作成する<br>ファイルを移動させる<br>ファイルを複製する<br>ファイルを削除する<br>フォームの自動仕分け | ·変更<br>44<br>46<br>47<br>47<br>47<br>47<br>48<br>48<br>48                               |
| アブリケーションバー上でアプリケーションのプロパティを<br>する<br>ファイルの管理<br>整理<br>新規フォルダを作成する<br>ファイルを移動させる<br>ファイルを複製する<br>ファイルを削除する<br>フォームの自動仕分け | ·変更<br>44<br>46<br>47<br>47<br>47<br>47<br>47<br>48<br>48<br>49<br>49                   |
| アブリケーションバー上でアプリケーションのプロパティを<br>する                                                                                       | ·変更<br>44<br>46<br>47<br>47<br>47<br>47<br>47<br>48<br>48<br>49<br>49<br>49<br>49<br>49 |
| アブリケーションバー上でアプリケーションのプロパティを<br>する                                                                                       | ·変更<br>44<br>46<br>47<br>47<br>47<br>47<br>47<br>48<br>49<br>49<br>50<br>50             |

| ファイルをスタック 、アンスタックする                                                                                                    | 51                                                                                     |
|----------------------------------------------------------------------------------------------------|----------------------------------------------------------------------------------------|
| 保存                                                                                                    | 53                                                                                     |
| ファイルを保存する                                                                                                    | 53                                                                                     |
| ファイルをPDF形式で保存する                                                                                                    | 54                                                                                     |
| XPS として保存 (Vistaまたはそれ以降)                                                                                                    | 55                                                                                     |
| ファイルにメモを付ける                                                                                                    | 55                                                                                     |
| イメージメモツールバー                                                                                                    | 56                                                                                     |
| テキストメモツールバー                                                                                                    | 59                                                                                     |
| XPS メモツールバー (Vistaまたはそれ以降)                                                                                                    | 60                                                                                     |
| イメージの向上                                                                                                    | 61                                                                                     |
| タッチアップツールバー                                                                                                    | 62                                                                                     |
| スライドショー                                                                                                    | 65                                                                                     |
| スクリーンセーバの設定                                                                                                    | 65                                                                                     |
| 壁紙の設定                                                                                                    | 65                                                                                     |
| イメージをテキストに変換する(OCR)                                                                                                    | 65                                                                                     |
| 000                                                                                                    |                                                                                        |
| OCRナキストを削除9 る                                                                                                    | 67                                                                                     |
| OCRテキストを削除する<br>ファイルのパックアップ                                                                                                    | 67<br>68                                                                               |
| OCRテキストを削除する<br>ファイルのパックアップ<br>ファイルの検索                                                                                                    | 67<br>68<br>69                                                                         |
| OCRテキストを削除する<br>ファイルのバックアップ<br>ファイルの検索<br>ファイルまたはフォルダのプロパティを指定する                                                                                                    | 67<br>68<br>69<br>70                                                                   |
| OCRテキストを削除する<br>ファイルのバックアップ<br>ファイルの検索<br>ファイルまたはフォルダのプロパティを指定する                                                                                                    | 67<br>68<br>69<br>70<br>71                                                             |
| OCRテキストを削除する<br>ファイルのバックアップ<br>ファイルの検索<br>ファイルまたはフォルダのプロパティを指定する<br>ファイルの検索<br>内文を検索                                                                                                    | 67<br>68<br>70<br>71<br>73                                                             |
| OCRテキストを削除する<br>ファイルのバックアップ<br>ファイルの検索<br>ファイルまたはフォルダのプロパティを指定する<br>ファイルの検索<br>内文を検索<br>インデックス検索                                                                                                    | 67<br>68<br>70<br>71<br>73<br>74                                                       |
| OCRナキストを削除する<br>ファイルのパックアップ<br>ファイルの検索<br>ファイルまたはフォルダのプロパティを指定する<br>ファイルの検索<br>内文を検索<br>インデックス検索<br>バックアップファイルの検索                                                                                                    | 67<br>69<br>70<br>71<br>73<br>74<br>75                                                 |
| OCRT+ストを削除する         ファイルのパックアップ         ファイルの検索         ファイルまたはフォルダのプロパティを指定する         ファイルの検索         ウ文を検索         インデックス検索         バックアップファイルの検索         ファイルの印刷とFax                                                                                                    | 67<br>68<br>70<br>71<br>73<br>74<br>75<br>76                                           |
| OCRナキストを削除する         ファイルのパックアップ         ファイルの検索         ファイルまたはフォルダのプロパティを指定する         ファイルの検索         ウ文を検索         インデックス検索         バックアップファイルの検索         ワアイルの印刷とFax         印刷およびFaxの設定                                                                                             | 67<br>69<br>70<br>71<br>73<br>74<br>75<br>76                                           |
| OCRT+ストを削除する         ファイルのバックアップ         ファイルの検索         ファイルまたはフォルダのプロパティを指定する         ファイルの検索         ウ文を検索         インデックス検索         バックアップファイルの検索         ワァイルの印刷とFax         印刷およびFaxの設定         印刷                                                                                  | 67<br>68<br>70<br>71<br>73<br>74<br>75<br>76<br>76<br>77                               |
| OCRT+ストを削除する         ファイルのパックアップ         ファイルの検索         ファイルまたはフォルダのプロパティを指定する         ファイルの検索         ウ文を検索         インデックス検索         バックアップファイルの検索         ワイルの印刷とFax         印刷         Fax                                                                                           | 67<br>69<br>70<br>71<br>73<br>74<br>75<br>76<br>76<br>78                               |
| OCRT+ストを削除する         ファイルのバックアップ         ファイルの検索         ファイルの検索         ファイルの検索         ウ文を検索         インデックス検索         バックアップファイルの検索         ワテイルの印刷とFax         印刷         Fax         PrintFun (プリントファン)                                                                              | 67<br>68<br>70<br>71<br>73<br>74<br>75<br>76<br>76<br>77<br>78<br>78                   |
| OCRナキストを削除する         ファイルのバックアップ         ファイルの検索         ファイルまたはフォルダのプロパティを指定する         ファイルの検索         ウ文を検索         インデックス検索         バックアップファイルの検索         ワアイルの印刷とFax         印刷およびFaxの設定         印刷         Fax         PrintFun (プリントファン)         受信したFAXまたはEメールをフォルダへ送信            | 67<br>68<br>70<br>71<br>71<br>73<br>74<br>75<br>76<br>76<br>76<br>78<br>78<br>78<br>78 |
| OCRナキストを削除する         ファイルのパックアップ         ファイルの検索         ファイルまたはフォルダのプロパティを指定する         ファイルの検索         内文を検索         インデックス検索         バックアップファイルの検索 <b>ファイルの印刷とFax</b> 印刷およびFaxの設定         印刷         Fax         PrintFun (プリントファン)         受信したFAXまたはEメールをフォルダへ送信         ファイルのエクスポート | 67<br>68<br>70<br>71<br>73<br>74<br>75<br>76<br>76<br>76<br>78<br>78<br>78<br>81<br>82 |

| Presto! Wrapperでエクスポート | 83 |
|------------------------|----|
| ファイルをFTPへアップロードする      | 85 |
| SharePointへファイルをアップロード | 86 |

# 付録

| メニューコマンド   |     |
|------------|-----|
| ファイルメニュー   | 88  |
| 編集メニュー     |     |
| 表示メニュー     |     |
| ツールメニュー    |     |
| ページメニュー    |     |
| OCRメニュー    |     |
| タッチアップメニュー |     |
| メモメニュー     |     |
| ヘルプメニュー    | 100 |
| 対応ファイル形式   |     |

# 第1章 PageManagerの紹介

Presto! PageManager はフォトやドキュメントを簡単にスキャン、共有、 整理するためのソフトウェアです。Presto! PageManager は机の上に積み 重なっている書類をデジタル化して整理できるだけでなく、さまざまなフ ォーマットでファイルを表示、編集、送信、バックアップすることができ ます。Presto! Wrapper でファイルを実行ファイルとして作成し、フロッ ピーディスクに保存したり、E-Mail に添付したり、インターネットからダ ウンロードできるようにしておくと、ファイルを簡単に共有することがで きます。

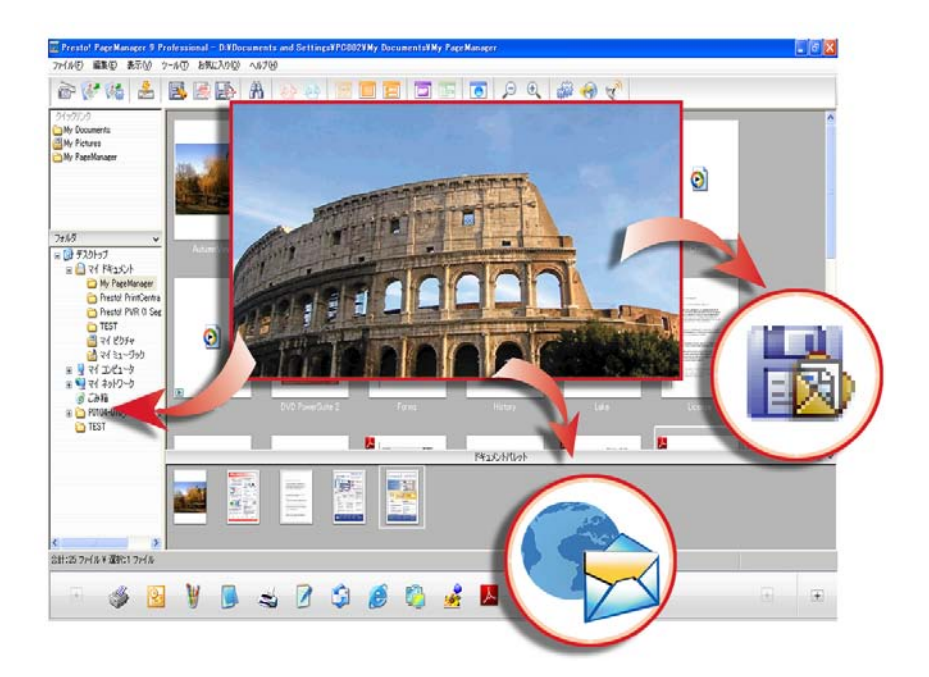

PageManager はファイルを簡単にスキャン、共有、整理するためのソフトウェアです。 これから便利な機能、動作条件、起動の手順などを紹介します。

- <u>機能</u>
- <u>動作条件</u>
- <u>PageManagerのインストール</u>
- <u>ライセンスマネージャ</u>
- <u>ライブアップデート</u>

## 機能

- 用途の応じてサムネイルビュー、リストビュー、タイルビュー、
   を切り替え、ファイルの並べ替え、検索を簡単におこなえます。
- ファイルを PDF (Portable Document Format) などのポータブル ファイル形式や、XPS (XML Pager Specification) や、Presto!
   Wrapper、実行ファイルなどの自己起動ファイルに変換します。
- PageManager からインターネットや FTP サーバに接続できます。
  - この機能は、お使いの OEM 版によっては機能に制限が あるかまたはご使用不可の場合があります。
- Lotus Notes データベースからインポートまたはエクスポートで きます。
- ワンクリックで気に入ったプログラムに画像を両面スキャンして、
   送信します。
- Windows エクスプローラ式でファイルを管理することができます。
- フォームを分類する際便利なように、タイプ別にカテゴリを設定 できます。

- PageManager とイメージビューアを使って種種の形式のファイ ルを見ることができます。
- PageManager では、オーディオまたはビデオファイ ルをサムネイルで表示できます。
- 異なる形式のファイルであっても、関連する画像やドキュメント ファイルを簡単に積み重ねておくことができます。
- 正確な OCR (光学文字認識機能)機能により、画像からテキスト を抽出することができます。
- バックアップファイルを検索したり、メモ、タイトル、作成者、
   その他の情報を簡単に見つけ出すことができます。
- バックアップファイルのディスクへの焼き付けが簡単におこなえ ます。
  - この機能は、お使いの OEM 版によっては機能に制限 があるかまたはご使用不可の場合があります。
- テキスト、スタンプ、ハイライト、フリーハンド、直線、付箋、 ブックマークなどの便利なメモツールを利用することにより、オ リジナルファイルには一切変更を加えずに注釈を付けることがで きます。
- クロップ、回転、フリップ、色の反転、オートエンハンス、明度 とコントラスト、色調整、ノイズ除去などの画像ツールセットを 活用することにより、画像を向上させることができます。

# 動作条件

|                  |                                                            | PageManager バージョン         |                               |                         |
|------------------|------------------------------------------------------------|---------------------------|-------------------------------|-------------------------|
| 項目               | 必要条件                                                       | 9.00.10                   | 9.01.20<br>9.01.23<br>9.01.31 | 9.01.30<br>9.20.00      |
|                  | Windows 2000<br>SP4 またはそれ<br>以降                            | 0                         | х                             | 0                       |
| OS               | Windows XP SP2<br>またはそれ以降,<br>Windows Vista,<br>Windows 7. | 0                         | 0                             | 0                       |
|                  | Windows Server<br>2008                                     | Х                         | х                             | 0                       |
| CPU および<br>メモリ   | ご使用の OS の最低動作条件を参照。詳細は、<br>Microsoft Web サイトの関連項目をご参照ください。 |                           |                               |                         |
| ディスプレー           | SVGA (1024 x 768) またはそれ以上<br>(解像度が高いほど鮮明な画像になります。)         |                           |                               |                         |
| CD ROM ドライブ      | 1 個                                                        |                           |                               |                         |
| ハードディスクの<br>空き領域 | インストールに 350                                                | )MB 以上の                   | 空き領域                          |                         |
|                  | Microsoft Internet Ex                                      | plorer 5.0                | またはそれ                         | 以降.                     |
|                  | 推奨条件:                                                      |                           |                               |                         |
|                  | ● 1 GB または                                                 | それ以上の                     | RAM                           |                         |
| その他              | <ul> <li>TWAIN または WIA 対応デジタルカメラまたは<br/>スキャナ</li> </ul>    |                           |                               |                         |
|                  | ● Windows 対                                                | 応 Fax モデ                  | ムおよびフ                         | ゚リンタ                    |
|                  | ・ Outlook, Out<br>Mail, Lotus N<br>ソフト                     | look Expre<br>lotes, cc:M | ss, Netscap<br>ail、その他        | oe Mail, MS<br>の E-Mail |

## PageManager のインストール

- CD-ROM または DVD-ROM ドライブに PageManager インストレ ーション CD を挿入します。
- インストレーションプログラムが自動的に起動します。またイン ストールが自動的に実行されない場合、Presto! PageManager オ プションからインストールを実行してください。
- 3. 画面の指示にしたがって、インストールを完了してください。
- [古いデータをインポート]機能は、以前のバージョンの PageManagerからメモや積み重ねたファイルなどのデ ータを取り出します。ただし、OCR処理したファイル を別の形式で保存していない場合は、再度 OCR を実行 する必要があります。

# ライセンスマネージャ

最初に PageManager を開くと、シリアル番号を入力するよう要求されま す。シリアル番号を入力しなければ、プログラムを使用することはできま せん。入力したシリアル番号に対するローカルネットワーク上での使用者 数が上限を越える場合は、別のシリアル番号を入力する必要があります。 あるいは、使用者数が制限数以下になってからプログラムを使用してくだ さい。

PageManager を起動して使用者数の上限を確認した後、[ツール] メニ ューから [ライセンスマネージャ] をクリックして、いくつかのシリアル 番号を入力することもできます。

- OEM版をお使いの場合、PageManagerインストール時のシリアル番号の入力は必要ありません。インターネット関係の機能をアクティベートする際は、[ライセンスマネージャ]のダイアログボックスを開き有効なシリアル番号を入力してください。
- この機能は、お使いの OEM 版によっては機能に制限が あるかまたはご使用不可の場合があります。

# ライブアップデート

NewSoft Live Update で登録が終了していない場合は、PageManager を起 動すると登録を促すダイアログボックスが開きます。NewSoft Live Update で登録すると、プログラムの更新情報が届けられます。[コマンド]

ツールバー上で[ライブアップデート] <sup>(W)</sup>アイコンをクリックすると、 更新されたアイテムがあるかどうかを確認することができます。

この機能は、お使いの OEM 版によっては機能に制限が あるかまたはご使用不可の場合があります。

# 第 2 章 <u>はじめましょう</u>

この章では PageManager について、簡単に紹介します。各セクションで デスクトップ、ファイルを表示するための方法、環境設定などについて説 明します。

- <u>デスクトップに慣れる</u>
- <u>ファイルを開く</u>
- <u>環境設定</u>

# デスクトップに慣れる

これは PageManager プログラムを開いたときの画面です。この画面は**[表 示]**メニューからカスタマイズすることができます。指定したサイズでサム ネイルで表示したり、その他のエリアを表示/非表示にしたりすることができ ます。

| Marager                                                                                             |           |             |          | 0           |   | 0     |   |
|----------------------------------------------------------------------------------------------------|-----------|-------------|----------|-------------|---|-------|---|
| 7#8년 · · · · · · · · · · · · · · · · · · ·                                                          | Adamilian | Linet       | bullere  | Ce' Aire    | ~ |       |   |
| Resti Partenta     Resti Partenta     Resti Partenta     TEST     Resti Partenta     Resti Partenta | 0         |             |          |             |   |       |   |
| a g (1 2/2-7)<br>a g (2 4 20/0-7)<br>g ⊂ 2.86<br>a C R010-010_PM00134,5<br>C TEST                   | etak      | Did Rambord | Free and | sistery     |   | Lines |   |
|                                                                                                    |           |             |          | 19123/11/27 |   |       | • |

PageManager のデスクトップ

- 1. <u>メニューバー</u>
- 2. <u>コマンドツールバー</u>
- 3. <u>クイックリンク</u>
- 4. <u>ツリー表示ウィンドウ</u>
- 5. <u>アプリケーションバー</u>
- 6. Presto! Scan Buttons
- 7. <u>表示エリア</u>
- 8. <u>ドキュメントパレット</u>
- 9. <u>ステータスバー</u>

## メニューバー

メニューバーにはプログラムの機能を実行するためのコマンドがあります。 詳しい説明は、[メニューコマンド]セクションをお読みください。

## コマンドツールバー

コマンドツールバーには通常使用するコマンドがあります。クリックする とそのコマンドが実行されます。

|   | 原稿をスキャンし、イメージデータを取り込む<br>選択したデバイスからイメージを取り込みま<br>す。TWAIN または WIA 対応デバイス。                       |
|---|------------------------------------------------------------------------------------------------|
|   | Presto! Scan Buttons を表示・非表示に切り替え<br>Presto! Scan Buttons を画面に表示させたり、<br>表示している場合は画面から隠したりします。 |
|   | Presto! Scan Buttons 設定<br>Presto! Scan Buttons の設定をカスタマイズし<br>ます。                             |
|   | サーバの接続/接続解除<br>FTP サイトに接続します。 🎽 をクリック<br>すると接続が解除されます。                                         |
|   | ■ この機能は、お使いの OEM 版によって<br>は機能に制限があるかまたはご使用不可<br>の場合があります。                                      |
| B | 名前を付けて保存<br>選択したファイルに名前を付けて保存しま<br>す。                                                          |
|   | PDF として保存<br>アクティブなドキュメントを PDF 形式で保存<br>します。                                                   |

|              | XPS として保存 (Vista またはそれ以降)                                                                              |
|--------------|----------------------------------------------------------------------------------------------------|
| XPS          | アクティブなドキュメントを XPS 形式で保存し<br>ます。                                                                        |
|              | Presto! Wrapper へ出力する                                                                                  |
|              | ファイルをPresto! Wrapper (.exe) 形式で保存しま<br>す。<br>■ この機能は、お使いの OEM 版によって<br>は機能に制限があるかまたはご使用不可<br>の場合があります。 |
|              | 検索                                                                                                    |
| 喦            | ファイルやフォルダを検索するための設定を行い<br>ます。                                                                          |
|              | スタックファイル                                                                                               |
| ₩¢¢          | 選択したファイルをスタックします。                                                                                      |
|              | アンスタックファイル                                                                                             |
|              | スタックされたファイルのスタックを解除します。                                                                                |
| Property and | サムネイルビュー                                                                                               |
|              | ファイルをサムネイルで表示します。                                                                                      |
|              | リストビュー                                                                                                 |
|              | 選リストビューモードでは、ファイルの種類、サイ                                                                                |
|              | ズ、イメージ情報、更新日時、作成日、メモ、作者<br>などの情報が表示されます。                                                               |
|              | タイルビュー                                                                                                 |
|              | 各サムネイルの横にファイル情報を表示します。                                                                                 |
|              | ページビュー                                                                                                 |
|              | 選択したファイルをフルサイズで表示します。                                                                                  |

はじめましょう

|            | OCR ビュー                                                                                                    |
|------------|----------------------------------------------------------------------------------------------------|
|            | OCR 処理したテキストを表示します。                                                                                                    |
| 0          | ブラウザビュー<br>インターネットに接続してブラウズします。                                                                                                    |
|            | この機能は、お使いの OEM 版によって<br>は機能に制限があるかまたはご使用不可<br>の場合があります。                                                                                              |
| P          | 縮小表示<br>イメージを 1/2, 1/3, 1/4, 1/5, 1/6, 1/7, 1/8 の倍<br>率で縮小します。                                                                                       |
| <b>(+)</b> | 拡大表示<br>イメージを 2, 3, 4, 5, 6, 7, 8 の倍率で拡大します。                                                                                                    |
|            | 環境設定<br>JPEG 圧縮、OCR 言語、ドキュメント表示オ<br>プション、ログオンなどの設定を変更します。                                                                                            |
| 1          | NewSoft ホームページを開く<br>Web 上で NewSoft の製品情報を見ることがで<br>きます。                                                                                             |
| R.         | ライブアップデート<br>NewSoft ライブアップデートで登録を行って<br>ください。登録された方には、新製品、NewSoft<br>ニュース、プログラムパッチなどの情報をお届<br>けします。<br>■ この機能は、お使いの OEM 版によって<br>は機能に制限があるかまたはご使用不可 |
|            | の場合があります。                                                                                                    |

クイックリンク

使用頻度の高いフォルダをクイックリンクにドラッグし、必要に応じてす ばやくアクセスできるようにしておきます。お気に入り内のフォルダはシ ョートカットのみで、実際の場所は元の位置のままです。お気に入りのシ ョートカットの上でマウスを右クリックすると、フォルダを開いたり、名 前を変更したり、またはリンク(ショートカット)を削除したりできます。

## ツリー表示ウィンドウ

ツリー表示ウィンドウには Windows エクスプローラと類似したフォルダ 構造が表示されます。 フォルダをクリックすると、そのフォルダに保管さ れているファイルが、表示エリアにサムネイルまたはリストで表示されま す。

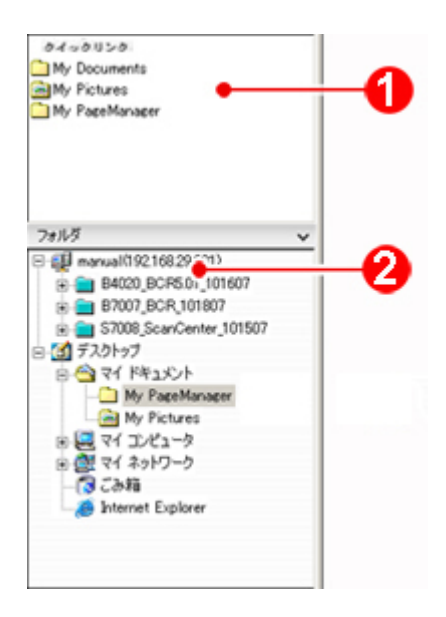

- 使用頻度の高いフォルダをクイックリンクにドラッグし、必要に応じてすばやくアクセスできるようにしておきます。
- FTP に接続すると、ツリー表示ウィンドウの上部に FTP アイコン が表示されます。
- PageManager インストール時に My PageManager フォ ルダが以下の場所に作成されます。マイドキュメント/My PageManager。このフォルダには練習用のサンプルファ イルが保管されています。

## アプリケーションバー

ファイルをアプリケーションバーにドラッグすると、直接他のプログラム やデバイスに送信することができます。

#### **Presto! Scan Buttons**

Presto! Scan Buttons はファイルをスキャンして送信する作業を一度に行います。このボタンを1回クリックすると、PageManager はデータをスキャンして、指定したプログラムかデバイスに送信します。

#### 表示エリア

このエリアには選択した表示モードでファイルが表示されます。詳しい説 明は、[ファイルを開く]セクションをお読みください。

## ドキュメントパレット

異なるフォルダからイメージをここにドラッグし、一括して指定したフォ ルダに移動したり、Eメールで送信したりできます。

## ステータスバー

ステータスバーには選択したアイテムと現在のアクティビティに関する情 報が表示されます。

## ファイルを開く

PageManager ではイメージ、ドキュメント形式のファイルを、それらを作成したアプリケーションがなくても見ることができます。

ファイルは表示エリアでサムネイルをダブルクリックすると開くことがで きます。イメージファイルの場合は、PageManager で直接開きます。イメ ージ以外のファイルの場合は、PageManager で開くか、またはそれを作成 した元のアプリケーションで開くかを選択することができます。

PDF がパスワードで保護されている場合、PDF ファイルを開くのにパスワ ードを入力する必要があります。

PageManager では表示モードを選択することができます。つまり作業に最 も適したモードでファイルを見ることができます。このセクションでは次 の表示オプションについて説明します。

- サムネイルビュー
- リストビュー
- <u>タイルビュー</u>
- ページビュー
- <u>OCRビュー</u>

## サムネイルビュー

PageManager を起動すると、まずサムネイルビューで画面が開きます。他の モードからサムネイルビューモードに切り換えるには、[コマンド]ツールバー でをクリックしてください。各サムネイルは選択したフォルダのフ アイルを表しています。

表示メニューからサムネイルのサイズを変更することができます。

[表示] メニューで、[並べ替え]を選択し、サムネイルの配列を名前順、種 類順、サイズ順、作者順、日付変更順、又はキーワード順などの順番で並 べ替えることができます。降順をクリックすると並び順が逆になり、昇順 をクリックすると、元に戻ります。

各サムネイルの下にはファイル名が表示され、左上の角にはファイルの形 式示すアイコンが表示されます。イメージファイルの場合は、左上のアイ コンは表示されません。ファイルについての重要な情報を示す、次のよう なアイコンが表示される場合もあります。

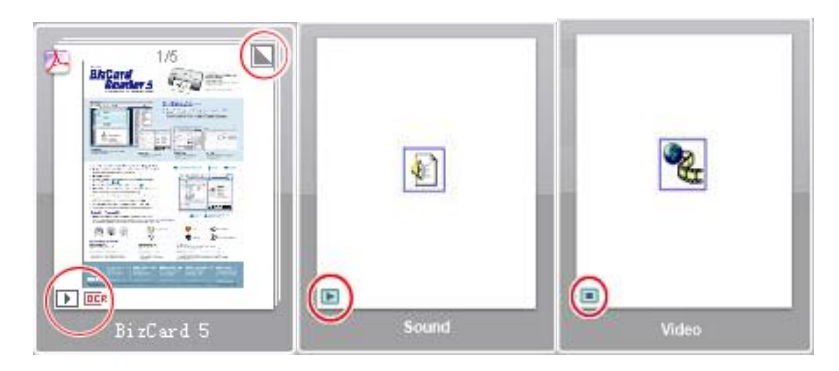

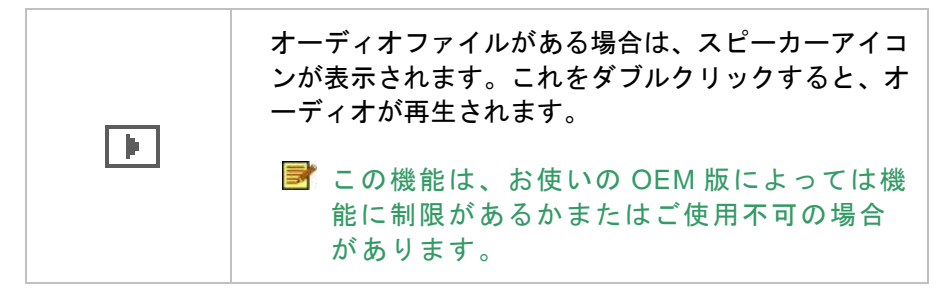

| DER | ファイルが OCR 処理されている場合は、このアイコ<br>ンが表示されます。アイコンをダブルクリックすると、<br>テキストを表示することができます。           |
|-----|----------------------------------------------------------------------------------------|
|     | いくつかのファイルが積み重ねられているときには、<br>このアイコンが表示されます。このアイコンをクリッ<br>クすると、スタック内で上下に移動することができま<br>す。 |
|     | オーディオまたはビデオファイルでは、再生 ▶ 又は<br>停止 🔳 ボタンをクリックしプレビューを行います。                                 |

#### リストビュー

リストビューモードに切り換えるには、表示メニューから表示モードの変更 を選び、リストビューを選択するか、 [コマンド]ツールバーで リックします。リストビューモードでは、ファイルの種類、サイズ、イメー ジ情報、更新日時、作成日、メモ、作者などの情報が表示されます。リス トの見出しを変更する場合、見出しの上でマウスを右クリックします。

# タイルビュー

タイルビューモードに切り換えるには、表示メニューから表示モードの変更 を選び、タイルビューを選択するか、 [コマンド]ツールバーで リックします。

表示メニューからサムネイルのサイズを変更することができます。

#### ページビュー

ページビューモードに切り換えるには、サムネイルをダブルクリックするか、 サムネイルを選択して[コマンド]ツールバーで っ をクリックします。ペ ージビューモードでは、イメージを表示、編集したり、注釈を付けたりする ことができます。.doc,.rtf,.txt などのドキュメントファイルには注釈を付 けることができます。その他多くの形式のドキュメントファイルは表示す ることができます。現在開いているファイルの形式に応じて、ツールバー には異なるツールが用意されます。たとえばイメージの場合は、[イメージ メモ]ツールバーと[タッチアップ]ツールバーが表示され、.doc,.rtf,.txt の 場合は、[テキスト注釈]ツールバーが表示されます。.xps ファイルの場合 は、[XPS メモ]ツールバーが表示されます。(Vistaまたはそれ以降)。

[ページ]メニューのコマンドを使うと、ズームイン/ズームアウトすること ができます。

\*.doc または\*.txt ファイルは、必要に応じて表示モードを選択できます。 ページビューで開いた画像の上でマウスを右クリックして、**[表示]**を選択し、 **下書きモード、ノーマルモード**、またはプレビューモードから選択してく ださい。

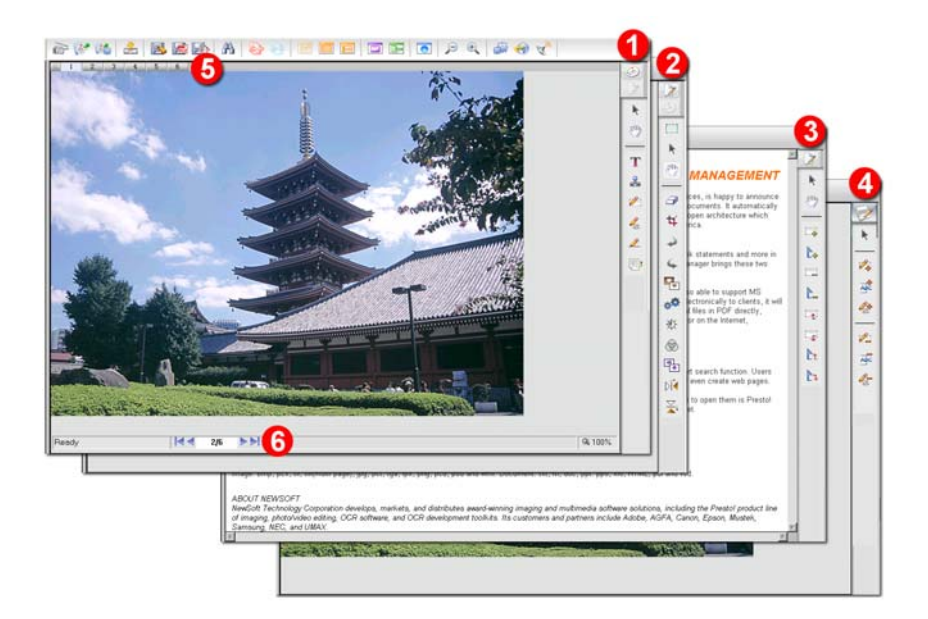

- 1. イメージメモツールバー
- 2. <u>タッチアップツールバー</u>
- 3. <u>テキストメモツールバー</u>
- 4. <u>XPS メモツールバー (Vistaまたはそれ以降)</u>
- 5. **スタックタブ**:スタックされたファイルは、数字タブをクリックして表示するファイルを切り替えます。
- 6. Tiff (複数ページ) 形式のファイルを参照する場合、矢印をクリックし てページを前後に移動します。

# OCR ビュー

OCR ビューモードでは、OCR (光学文字認識)処理されたファイルを表示、 修正することができます。OCR ビューに切り換えるには、コマンドツールバ ーで をクリックしてください。OCR ビューの右側には次のようなツール が表示されます。

|                | 選択                                           |
|----------------|----------------------------------------------|
| k              | このボタンをクリックすると、テキストを編集するこ<br>とができます。          |
|                | 移動                                           |
| £9             | クローズアップしすぎている場合は、このツールを利<br>用するとパンすることができます。 |
| Å              | 選択位置の左側に文字を挿入                                |
|                | このボタンをクリックして、カーソルの位置の左側に<br>文字を挿入します。        |
|                | 選択位置の右側に文字を挿入                                |
| A <sup>+</sup> | このボタンをクリックして、カーソルの位置の右側に<br>文字を挿入します。        |
|                | 削除                                           |
| Æ              | このボタンをクリックして、選択した文字の削除をお<br>こないます。           |

OCR 処理されていないファイルを選択した場合は、
 をクリックするとファイルを OCR ビューモードで開く前に OCR 処理することができます。

OCR ビューモードでは、他の汎用形式の書類(\*.txt、\*.doc、\*.rtf)と同じ要 領で、テキストのコピー、貼り付けができます。コピーしたい範囲を選び、 [編集]メニューから[コピー]をクリックし、別の書類へ貼り付けをおこない ます。

## 環境設定

**[コマンド]**ツールバーで <sup>(###)</sup> をクリックして、ファイルを扱う方法を指定 します。

ツールバー編集

#### 圧縮

JPEG 圧縮を選択すると、JPEG 画質スライダをドラッグして画質を指定 することができます。

#### OCR

OCR 処理するためのデフォルトの言語を選択します。たとえば日本語の素 材を OCR 処理するのにリストから[日本語]を選択しなかった場合は、 PageManager は言語を認識することはできません。

#### ドキュメント

PageManager でドキュメントを表示するか、選択したプログラムで表示す るかを選択します。たとえば[プログラムの種類]を選択した場合は、.doc ファイルは Microsoft Word の新しいウィンドウで開きます。プログラムを 選択しなければ、ファイルはページビューモードで開きます。

#### PDF として保存オプション

ファイルを PDF 形式で保存する場合、以下のオプションを選択してください。

#### 名前を付けて<ドキュメント>の保存

全てのドキュメントを 1 個の PDF ファイルとして保存するか、各ドキ ュメントを新しい PDF ファイルとして保存するかを選択します。

#### ドキュメントのサイズ

イメージをオリジナルサイズで保存するか、PDFのページサイズで保存するかを選択します。このオプションは、イメージにのみ有効です。

#### OCR オプション

イメージを PDF ファイルとして保存する際、以下の OCR オプション を設定します。

- イメージのみ:イメージをそのままの状態で PDF ファイルに保存 します。
- **テキストとイメージ**: イメージが OCR 処理され、イメージとテキストを別々に PDF ファイルに保存します。
- イメージの下にテキストを配置:イメージが OCR 処理され、イメージとテキストが分離されます。イメージの層の下にテキストを配置して PDF ファイルに保存します。

#### 圧縮オプション

イメージを PDF に変換する際、以下のオプションを設定します。

- 低圧縮:イメージの色あせなどを抑え、イメージとテキストをオリジナルに近い状態で圧縮を行います。
- 標準: 圧縮後の効果とサイズのバランスが効率的な圧縮をおこな います。
- スマート圧縮:テキストをオリジナルに近い状態で圧縮をおこな います。

スペシャル

PDF のスタイルを以下から選択できます。

- 無し:特別なスタイルが必要ない場合、このオプションを選択します。
- PDF/A:アーカイブ対象ファイルには、このオプションを選択します。このスタイルで保存されたファイルは、保護されまた検索に 便利です。
- PDF/X:商業用の印刷対象ファイルには、このオプションを選択します。このタイプのファイルには印刷に必要なすべての情報が含まれます。

#### パスワードによるセキュリティ設定

このオプションを選択すると、ファイルを PDF として保存する際にパ スワードが要求されます。

#### PDF に文書情報を保存する

このオプションを有効にすると、文書情報が PDF ファイルに保存され ます。ファイルの上でマウスを右クリックし、プロパティ…を選択す ると、入力された情報を見ることができます。

PDF ファイルを作成したら、ファイルメニューからプロパティを選択 し、ファイル情報をチェックできます。

#### ヒント設定

このオプションを有効にすると、インデックス検索、書類ビュー、変換エ ラーのヒントが表示されます。

#### 表示

ファイルの最高数を入力します。選択されたファイルの合計がここでの数 値を超えると、表示が**リストビュー**に替わります。

# 第3章 PageManagerで作業を行う

PageManager ではファイルの取り込みから表示、編集、整理、保存、 エクスポートに至るまで、さまざまな操作を行うことができます。この 章では、PageManagerの機能を理解していただくために次のような項 目について説明します。

- ファイルの取り込み
- <u>アプリケーションバーの使い方</u>
- <u>ファイルの管理</u>
- ファイルにメモを付ける
- <u>イメージの向上</u>
- <u>イメージをテキストに変換する (OCR)</u>
- <u>OCRテキストを削除する</u>
- <u>ファイルのバックアップ</u>
- <u>ファイルの検索</u>
- <u>ファイルの印刷とFax</u>
- <u>受信したFAXまたはEメールをフォルダへ送信</u>
- <u>ファイルのエクスポート</u>

# ファイルの取り込み

PageManager ではスキャナやデジタルカメラからイメージやドキュメ ントを取り込んだり、ファイルを FTP サイトからダウンロードする、ま た、ファイルを Lotus Notes データベースや **Presto! Wrapper** 自己起動 ファイルからインポートしたりすることができます。この章ではファイ ルを取り込むための方法を説明します。

- <u>イメージをスキャナから取り込む</u>
- <u>フォトをデジタルカメラから読み込む</u>
- <u>ファイルをデジタルストレージデバイスから取り込む</u>
- <u>ファイルをFTPサイトからダウンロードする</u>
- <u>ファイルのインポート</u>
- <u>ドキュメントパレットの使い方</u>

# イメージをスキャナから取り込む

PageManagerは TWAIN および WIA 対応スキャナと互換性があります。 スキャンボタンを利用することによって、スキャンと送信タスクを1ス テップで行うことができます。ここでは以下のようなスキャンに関する 説明を行います。

- スキャンの環境設定
- <u>イメージをスキャナから取り込む</u>
- Presto! Scan Buttonsをクリックしてファイルを取り込む

- <u>Presto! Scan Buttonsのカスタマイズ</u>
- <u>スキャナのクイックボタンを使ってイメージを取り込む</u>
- <u>傾いたイメージをまっすぐにする</u>

スキャンの環境設定

実際にスキャンを行う前に TWAIN ユーザーインターフェースを表示せ ずにクイックスキャンを実行したり、スキャンしたイメージを保管して おく場所を変更したりすることができます。

スキャン設定を行う:

- 1. [ファイル] メニューで [スキャンの設定...] をクリックします。
- [スキャンの設定] のダイアログボックスで TWAIN ユーザーインタフェースを表示するか、非表示にするかを設定することができます。
  - [TWAIN ユーザーインターフェースを無効にする]オ プションを選択解除すると、スキャナの TWAIN イン ターフェースはスキャンに使用されます。
  - [TWAIN ユーザーインターフェースを無効にする]オ プションを選択すると、スキャン中はスキャンインタ ーフェースが表示されません。同じ種類のページをい くつもスキャンする場合は、このオプションを選択す ると毎回設定を行う手間を省くことができます。この オプションを選択した場合は、[オプション]で次のよ うな設定を行う必要があります。

[ドキュメントタイプ]を選択し、[スキャンモード]、[スキャンサイズ]、[解像度]、[保存タイプ]、[プレフィックス] の値を設定します。これらの設定はカスタマイズすること もできます。保存形式に\*.jpg または \*.pdf 選択した場合、

をクリックしてさらに詳細な設定をおこなえます。詳

しい内容については、環境設定をご参照ください。

オートドキュメントフィーダ(ADF)を使用する:この機能 はドキュメントフィーダが付いているスキャナでしか使 用できません。フィーダに用紙がセットされていると、自 動的に給紙され、スキャンされます。それ以外の場合は、 フラットベッドスキャンが実行されます。

両面スキャンを使用するを選択すると、用紙の両面のスキャンが有効になります。

表裏両面のイメージ方向を同じにするを有効にすると、

両面のページが同じ方向でスキャンされます。

- この機能は、お使いの OEM 版によっては機能 に制限があるかまたはご使用不可の場合があります。
  - 明るさ 🎧: スライダをドラッグして明度レベルを調整します。

**コントラスト** ① : スライダをドラッグして明るいエリア 暗いエリアの差を調整します。

しきい値 
 : 黒に置きかえる密度と白に置きかえる密度 を指定します。このオプションは白黒モードでしか使用で きません。しきい値を低くすると、イメージは明るくなり ます。逆にしきい値を高くすると、イメージは暗くなります。 複数のページを連続してスキャンする場合、連続スキャン を選択します。1ページスキャンが終わるごとにメッセー ジが表示されます。次のページをフラットベッドスキャナ に設定し、はいをクリックして連続してスキャンをおこな います。連続スキャンでスキャンされたドキュメントは、 スタックファイルとして保存されます。最後のページのス キャンを終えたら、メッセージでいいえを選択し、連続 スキャンを終了します。

- 新聞雑誌、その他の印刷物のイメージをよりクリアにしたい場合、ノイズ消去を選びます。
- 自動裁断 (Auto-Cropping)オプションでは、スキャンされた書 類の裁断を行います。書類の種類によって以下のいずれかを選 択してください。:

BizCard- 名刺サイズに自動裁断します。

**写真-**イメージまたは写真を自動裁断します。

- スキャンしたイメージの保存先を以下のいずれかの方法で設定 します。
   フォーム仕分けを適用:フォーム仕分けを適用をクリックして チェックマークをいれて有効にすると、スキャンされたフォー ムが既定のカテゴリに自動的に分類されます。一般オプショ ン:フォーム仕分けを適用を非選択にした場合、一般オプショ ンが有効になります。ここでスキャンしたイメージを[My PageManager]フォルダに送るか、ツリー表示ウィンドウで選択 した[アクティブフォルダ]に送るかを選択します。
- スキャンプロファイルを保存をクリックすると、参照ダイアロ グボックスが開き、ここで今回の設定に名前を付けて次回のス キャンに使用できるよう保存します。またスキャンプロファイ ルをロードをクリックすると、ダイアログボックスで前回保存 したプロファイルを参照し、選択することができます。
- 7. [OK]をクリックします。

これ以後に行うスキャンはここで設定した値に基づいて実行されます。

イメージをスキャナから取り込む

スキャンを行う前に、スキャナドライバがインストールされていること を確認し、スキャナがオンになっていること、またコンピュータに正し く接続されていることを確認してください。詳しくは、スキャナの説明 書をお読みください。

- 1. [ファイル]-[ソースの選択...]を選択します。
- [ソース] リストからスキャナを選択し、[選択] をクリックします。
- 3. スキャナに素材をセットします。
- 4. [コマンド] ツールバーで \overline िをクリックします。
- スキャンが実行され、スキャンしたイメージは [スキャンの設 定] のダイアログボックスで指定した場所に保存されます。詳し くは、[スキャンの環境設定]をお読みください。

Presto! Scan Buttons をクリックしてファイルを取り込む

Presto! Scan Buttons はファイルをスキャンして開く作業を一度に行い ます。このボタンをクリックすると、イメージがスキャンされ、指定し たプログラムに直ちに送られます。また PageManager で開かなくても それらのイメージを使用することができます。PageManager を起動す る前に、スキャナとコンピュータを接続してください。

Presto! Scan Buttons の使用については、以下の方法を参照ください。

- 1. **[ファイル]-[ソースの選択…]** をクリックし、スキャナを選択し ます。
- 2. スキャナに素材をセットします。
- ターゲットのアプリケーションのスキャンボタンをクリックします。

Presto! Scan Buttons を表示/非表示にする場合、 [表示]-[Presto! Scan Buttons] を選択または選択解除します。

PageManager を開かずに Presto! Scan Buttons を使用する場合、以下 の方法を参照ください。

- 1. [ツール]-[Presto! Scan Buttons の設定...]を選択します。
- [Presto! Scan Buttons の設定]のダイアログボックスで
   [Windows 起動時に Presto! Scan Buttons を起動する]を選択 します。
- 以後 Windows を起動するたびに、このアイコンががタスクバー上に表示されます。このアイコンをダブルクリックすると、 Presto! Scan Buttons が表示されます。

## Presto! Scan Buttons のカスタマイズ

Presto! Scan Buttons は必要に応じてカスタマイズすることができます。

スキャンボタンを追加する:

1. [ツール]-[Presto! Scan Buttons の設定...]を選択します。
- [Presto! Scan Buttons の設定]のダイアログボックスで[アプリ ケーションを追加]をクリックし、次の設定を行ってください。
  - [名前]欄でスキャンボタンの名前を指定し、[スキャン先のア プリケーション名]からターゲットのアプリケーションを選 択します。左側のスキャンボタンのアイコンが変わります。

「プロパティ」をクリックしファイルフォーマットを選択し ます。スキャンされたイメージはここで指定されたフォーマ ットで開かれます。詳しくは、<u>アプリケーションバー上でア</u> <u>プリケーションのプロパティを変更する</u> セクションをお読 みください。

 [Windows 起動時に Presto! ScanButtons を起動する]を選 択すると、Windows を起動するたびに Presto! Scan Buttons のアイコンがシステムトレイに表示されます。

このアイコンの上でマウスを右クリックし、「**ソースの選 択…」**をクリックしてデバイスを選択すると、PageManager を開かずに Presto! Scan Buttons を使用することができま す。

- その他のオプションについては、[スキャンの環境設定]のセクションをお読みください。
- スキャンしたファイルを送るフォルダを新しく作成する場合、 [フォルダを追加]をクリックします。また既存のフォルダを送り 先に指定する場合、ツリー表示からフォルダを選び、マウスを 右クリックして、[スキャンボタンへを追加]を選択します。

4. 設定が完了したら、[OK]をクリックしてください。

スキャンボタンを削除する場合、削除したいスキャンボタンのサムネイ ルを選択し、[**削除]**をクリックします。

スキャナのクイックボタンを使ってイメージを取り込む

静止画アーキテクチャに対応するほとんどのスキャナには、スキャナと ユーザーが指定したアプリケーションを直接リンクするクイックボタン (スタートボタンまたはスキャンボタンと呼ぶ場合があります)があり ます。インストールがすべて完了したら、スキャンしたイメージをター ゲットのアプリケーションに送るようにスキャナのクイックボタンを設 定することができます。詳しくは、スキャナの説明書をお読みください。

Microsoft Windows のバージョンによっては、操作方法が 異なる場合があります。詳しくは、Microsoft の取り扱い 説明書をお読みください。

以下に Windows XP でのスキャナのクイックボタンの使用例をご説明 します。

- 1. スキャナとコンピュータを接続します。
- 2. [スタート]-[設定]-[コントロールパネル]を選択します。[スキャナ とカメラ]を選択してください。
- ここには静止画アーキテクチャに対応したスキャナしかリスト されません。スキャナを選択し、[プロパティ]をクリックします。
- このダイアログボックスはスキャナによって変わります。たと えば、[イベント]タブをクリックして、イベント選択のリスト で使用したいクイックボタンを指定します。スキャンしたイ メージが PageManager に送られるように、[Presto! Scan Buttons] を選択します。
- PageManager を起動し、[ツール]-[Presto! Scan Buttons の設 定…]を選択します。[スキャナのスキャンボタン]タブにスキャン ボタンがリストされます。ターゲットのアプリケーションにリ ンクするボタンを起動するプログラムに指定します。

次回スキャナのクイックボタンを押すと、スキャンしたデータはターゲ ットのアプリケーションに送られます。 傾いたイメージをまっすぐに調整する

スキャンした際、傾いたイメージをまっすぐにすることができます。この機能を利用すると、OCR 結果が良くなります。

- 1. ページビューモードでイメージを開きます。
- [ページ]-[傾き調整] を選択します。イメージ上に青い線が現れ ます。
- この線を水平または垂直に最も近いエッジにドラッグします。
   次にエッジに沿って青い線のどちらかの端をドラッグします。
- 準備ができたら線にポインタを合わせると、ハンマーのポイン タ へ が表示されますので、クリックしてください。

ドラッグした線はイメージをまっすぐにするためのガイドとなります。

#### フォトをデジタルカメラから読み込む

TWAIN または WIA 対応のデジタルカメラからフォトを読み込むことが できます。PageManager を起動する前に、ドライバがインストールさ れていることを確認し、デジタルカメラがオンになっていること、また コンピュータに正しく接続されていることを確認してください。

- 1. [ファイル]-[ソースの選択...]を選択します。
- [ソース] リストからデジタルカメラを選択し、 [OK] をクリックします。
- 3. ツールバーで 🛜 をクリックします。
- カメラのユーザーインターフェースに表示される指示にしたが って、イメージをダウンロードしてください。
- イメージはデフォルトによりアクティブフォルダに保存されます ([ファイル]-[スキャンの設定...] を選択すると、ダウンロード したイメージの保存先をアクティブフォルダに変更することが できます)。

#### ファイルをデジタルストレージデバイスから取り込む

デジタルカメラや USB メモリカードリーダーなどのデジタルストレー ジデバイスからファイルを取り込むことができます。これらのデバイス はリムーバブルディスクとして、コンピュータに接続することができま す。詳しくは、デバイスの説明書をお読みください。

PageManager を起動する前に、ドライバがインストールされていることを確認し、デバイスがオンになっていること、またコンピュータに正しく接続されていることを確認してください。

- 1. デジタルストレージデバイスとコンピュータを接続します。
- 2. ツリー表示ウィンドウからデバイスを選択します。
- 3. 表示エリアにイメージが表示されます。
- イメージをツリー表示ウィンドウの任意のフォルダにドラッグ します。

#### ファイルを FTP サイトからダウンロードする

PageManager 内で FTP サーバからファイルをダウンロードすることが できます。他の FTP プログラムは必要ありません。

- この機能は、お使いの OEM 版によっては機能に制限 があるかまたはご使用不可の場合があります
- コンピュータがネットワークに接続されていることを確認します。

- [コマンド]ツールバー で をクリックして FTP サイトを選択します。FTP サイト情報があらかじめ設定されていない場合、 FTP マネージャをクリックしてダイアロゴボックスを表示します。
- [追加]をクリックして FTP サイトを入力し、[IP アドレス]、[ユ ーザー名]、[パスワード]、[ポート]、[メモ]などの情報を入力しま す。すでに不要なサイトは、[削除]をクリックして、削除をおこ ないます。
- (接続)をクリックすると、ツリー表示ウィンドウの上部に FTP フォルダが表示されます。
- FTP フォルダからターゲットのフォルダにファイルをドラッグ します。

# ファイルのインポート

イメージはスキャナやデジタルカメラからだけでなく、Lotus Notes か らファイルをインポートしたり、PageManager で作成した実行ファイ ルを **Presto! Wrapper** からインポートしたりすることができます。

- Lotus Notesからインポートする
- <u>Presto! Wrapperからインポートする</u>

Lotus Notes からインポートする

PageManager では Lotus Notes 5.0 から.txt や.tiff ファイルをインポート することができます。

- ツリー表示ウィンドウでインポートしたファイルを保管するフ ォルダを選択するか、新しく作成します。
- [ファイル]-[インポート]を選択し、[Lotus Notes...]をクリックすると[インポート]のダイアログボックスが開きます。
- [サーバ]と[データベース]のリストからファイルのパスを探します。
- [オリジナル] リストからファイルを選択し、[テキストファイル]
   リストまたは[イメージファイル] リストに追加します。
- 5. [インポート]をクリックします。

インポートしたファイルは選択したフォルダに追加されます。

Presto! Wrapper からインポートする

Presto! Wrapper と合成したファイルをインポートする場合は、Presto! Wrapper を使用してファイルを解凍するか、PageManager でインポー トとして開きます。

Presto! Wrapper ファイルのインポートは、以下の要領でおこないます。

 ツリー表示ウィンドウでインポートしたファイルを保管してお くフォルダを選択するか、新しく作成します。

- [ファイル] メニューで [インポート] を選択し、 [Presto! Wrapper]をクリックして[開く]のダイアログボックスを開きます。
- 3. Presto! Wrapper ファイルを選択します。
- [開く] をクリックして Wrapper で合成したファイルをインポートします。

Presto! Wrapper ファイルの保存は、以下の要領でおこないます。

- Windows エクスプローラで Presto! Wrapper.exe ファイルを ダブルクリックすると、[Presto! Wrapper]のダイアログボック スが開きます。
- [ファイル]-[名前を付けて保存] を選択し、選択したファイルを 保管しておく場所を指定します。
- 3. **[保存]** をクリックします。
- JPEG, TiFF または PCX 形式のファイルでは、Presto! Wrapper で保存されるファイル形式はもとの形式と同じになります。その他の形式のファイルは、JPEG として保存されます。

## ドキュメントパレットの使い方

ドキュメントパレットを使用すると、異なるフォルダからファイルを集め、一括して保存したり、Eメールで送信したりできます。

ドキュメントパレットを表示させる場合、ステータスバーから

<sup>
ドキュメントパレット</sup> をクリックします。非表示にする場合、ドキュメントパレットのタイトルバーの右に表示されている Vをクリックします。

ドキュメントパレットのタイトルバーの右に表示されている 💽 をク リックし、詳細設定を以下のようにおこないます。

- ドキュメントをフォルダへ送ります。:[参照]をクリックし、送り先のフォルダを指定します。
- ドキュメントを次の E-mail プログラムで送ります。:リストから E-mail プログラムを選択します。ドキュメントパレットで選択 されたファイルは、ここで選択された E-mail プログラムで送信 されます
- ドキュメントをPDFに変換します。:このオプションを有効にす ると、ドキュメントは、送信される前にPDFに変換されます。
   [環境設定]をクリックしてダイアログボックスを開き、[PDFとし て保存オプション]を設定します。設定についての詳細は、<u>環境</u> 設定</u>をご参照ください。

をクリックするかまたはドキュメントの上でマウスを右クリック してドキュメントの送信を行います。ドキュメントは、ここでの設定された場所、またはプログラムに送信されます。

ドキュメントパレット内のファイルは、一時的な作業ファイ ルです。ファイル送信後、または Presto! PageManager を 終了すると、ドキュメントパレット内から削除されます。

# アプリケーションバーの使い方

アプリケーションバーを活用すると、ファイルを送信したり、開いたり する操作を簡単に実行できます。タスクをすばやく完了するために、選 択したファイルはターゲットのアプリケーションで最も頻繁に使用され る形式に変換されます。たとえば、イメージを Microsoft Word にドラッ グすると、まず OCR 処理してからプログラムで開かれます。

またアプリケーションのプロパティを追加、除去、変更することもでき ます。

現在サポートされているアプリケーションについては、 PageManager の Readme ファイルをお読みください。

詳しくは、次のトピックを参照してください。

- <u>アプリケーションバーからファイルを送信する</u>
- <u>アプリケーションバーにアプリケーションを追加する</u>
- <u>アプリケーションバーからアプリケーションを削除する</u>
- アプリケーションバー上でアプリケーションのプロパティを変 更する

#### アプリケーションバーからファイルを送信する

ファイルはドラッグアンドドロップ操作で簡単に各種プログラムやデバ イスに送ることができます。

- 1. サムネイルを選択します。
- アプリケーションバー上のプログラムかデバイスにドラッグします。

ファイルはターゲットのプログラムで開かれるか、選択したデバイスで 処理されます。

#### アプリケーションバーにアプリケーションを追加する

アプリケーションバーには簡単にアクセスできるように任意のアプリケ ーションを追加することができます。

- をクリックして
   [アプリケーションの新規登録]のダイアロ グボックスを開きます。
- アプリケーションバーでアプリケーションの名前を入力します。
- [参照] をクリックして実行ファイル (.exe ファイル)、リンク ファイル (.lnk) またはユーザー設定リンクファイル (.clk)を探 します。
- 4. アプリケーションを代表するアイコンを選択します。
- 5. [次へ]をクリックします。
- ユーザー設定リンクファイルの環境設定を行います。 (オプション)
- 7. アプリケーションのファイル形式を選択します。

- 8. **[次へ]**をクリックします。
- ドキュメントをこのアプリケーションに転送するときに PageManager が使用するファイル形式を選択します。
- 10. **[アプリケーションバーに表示する]**を選択して、アイコンがアプ リケーションバーに表示されるようにします。
- 11. [完了]をクリックします。
- アプリケーションの追加以外に、他社によって開発されたユー ザー設定リンクファイルをアプリケーションバーに追加する ことも可能です。ユーザー設定リンクファイルのアプリケーシ ョンバーへの追加、削除、変更またはプロパティの変更などの 詳しい内容については、各アプリケーションの使用説明書を参 照ください。

# アプリケーションバーからアプリケーションを削除する

アプリケーションバーに登録したアプリケーションは削除することができます。

- [ツール]-[アプリケーションの設定]を選択し、[アプリケーションのプロパティ]をクリックします。
- アプリケーションバーから除去したいアプリケーションを選択し、左下隅にある [登録解除] ボタンをクリックします。(登録したアプリケーションにしか[登録解除]ボタンはありません)。
- 3. **[OK]** をクリックします。

■ いくつかのアプリケーションは登録解除せずに、アプリケーションバーにも表示しない場合は、[アプリケーションバーに表示する]オプションを選択解除してください。

# アプリケーションバー上でアプリケーションのプロパティ を変更する

アプリケーションバー上ではアプリケーションのプロパティを変更する ことができます。

[ツール]-[アプリケーションの設定]を選択し、[アプリケーションのプロパティ]をクリックします。

| プロパティ                                                                                                    |                                                                                             |
|----------------------------------------------------------------------------------------------------|---------------------------------------------------------------------------------------------|
| MSPaint         NotePad         PrintFun         Photo Editor 3         Microsoft Outlook 2003         WordPad         Outlook Express         Explorer | プロパティ<br>形式<br>○変換形式:<br>ビットマップ(#.EMP)<br>● 自動形式変換<br>○形式を変換しない。<br>パス:                     |
| Net Group                                                                                                    | C:¥WINDOWS¥system32¥mspaintexe<br>オブション<br>一 複数パージをサポートする<br>「 アブリケーションバー上に表示する<br>OK キャンセル |

- 2. 次のアイテムを設定します。
  - 左側の一覧からアプリケーションを選択します。

- ターゲットのプログラムに送るファイルの形式を選択します。 例えば、Word 2000 をターゲットに選び、ファイルの形式で\*.rtf を選択した場合、ファイルはWord2000 に送られ、\*.rtf として開かれます。
- 自動形式変換を選択すると、ファイルは対応している形式に変換されて、開かれます。
- 形式を変換しないを選択すると、ファイルはターゲット に指定されたプログラムのデフォルトの形式で開かれ ます。例えば、Word 2000 をターゲットに選んだ場合、 ファイルは\*.doc として開かれます。
- リストから、ユーザー設定リンクファイルを選択した場合、ユーザー設定が右側に表示されます。リストの下の[一般設定]をクリックすると、表示が一般設定に変わります。リストからアプリケーションを選択した場合は、[一般設定]または[ユーザー設定]のボタンは表示されません。
- アプリケーションバーにアイコンを表示する、また指定 したプログラムへの複数ファイルの送信を可能にする など設定します。
- プリンタなどのアプリケーションには追加オプション がある場合があります。
- 3. [OK] をクリックします。

# ファイルの管理

ソースから入力したファイルは、PageManager を使って管理すること ができます。以下に主な機能のいくつかを紹介します。

#### • <u>整理</u>

- フォームの自動仕分け
- <u>名前を変更</u>
- ファイルをスタック、アンスタックする
- <u>保存</u>

#### 整理

ファイルを整理しておくと、必要なときに必要なファイルをすぐに取り 出すことができます。ファイルを整理した後、ツリー表示ウィンドウや 表示エリアで変更が反映されない場合は、ウィンドウを右クリックして [**更新**]を選択すると、表示が更新されます。

- 新規フォルダを作成する
- <u>ファイルを移動させる</u>
- <u>ファイルを複製する</u>
- <u>ファイルを削除する</u>

新規フォルダを作成する

- ツリー表示ウィンドウからディスクドライブまたはフォルダを 選択します。
- 2. [ファイル]-[フォルダの新規作成] を選択します。
- 3. 新しいフォルダの名前を入力してください。

ファイルを移動させる

- 1. サムネイルを選択します。
- それらを表示エリアからツリー表示ウィンドウのフォルダまた はディスクドライブにドラッグします。

ファイルを複製する

- 1. コピーするサムネイルを選択します。
- 2. [編集]-[コピー] を選択します。
- 3. ファイルを保存するためのフォルダをクリックします。
- 4. [編集]-[貼り付け] を選択します。

ファイルを削除する

- 1. 削除したいサムネイルを選択します。
- 2. [編集]-[削除] を選択します。

Windows のごみ箱を空にする前であれば、削除した ファイルを元に戻すことができます。

#### フォームの自動仕分け

自動フォーム仕分けを使用すると、スキャン後、フォームは指定された フォルダへ送信されます。このオプションを使用するには、 PageManager が仕分けをおこなえるよう、あらかじめフォーム別にテ ンプレートと保存先のフォルダを設定する必要があります。スキャンさ れたフォームが既存のテンプレートとマッチしない場合は、仕分けはお こなわれず、もとの場所へ保存されます。

- <u>フォームを追加</u>
- フォームの自動仕分け
- 自動仕分けされたフォームを確認

#### フォームを追加

フォームを仕分けする際の基準なるテンプレートを作成します。

- 1. [編集]-[フォーム仕分け] を選択し [フォーム仕分け管理]をクリ ックします。
- 2. 「フォームの追加」を選択してフォーム名を入力します。既存 のフォームがリストに表示されます。
- [テンプレートを追加]をクリックし、ページごとにテンプレート を作成します。1個のフォームに異なるスタイルの複数のページ がある場合、ページごとにテンプレートを作成する必要があり

ます。プレビューウィンドウでテンプレートのプレビューをお こない、不要なテンプレートは、**[テンプレートを削除]**をクリッ クして削除します。

- フォームのテンプレートは、最低2行および2列 からなる必要があります。
- [フォルダの変更]をクリックして、仕分けされたフォームの送り 先を選択します。この変更をおこなわない場合、仕分けファイ ルは、初期設定のフォルダへ送られます。
- 5. [完了]をクリックしてダイアログボックスを終了します。

上記ステップを繰り返して別のフォームの作成をおこなうか、「フォー ムの編集」を選択して既存のフォームの設定を変更します。また既存の フォームの削除は、「フォームを削除」をクリックします。

フォームの自動仕分け

必要な設定を完了後、以下の要領でフォームの仕分けをおこないます。

- 1. 表示エリアからイメージまたは PDF を選択します。
- [編集]-[フォーム仕分け] を選択し、[自動フォーム仕分け]をクリックします。選択されたフォームはカテゴリ別に分類され、既定のフォルダへ送られます。
- I 該当するテンプレートがないフォームは、不明として扱われ、My PageManager フォルダへ保存されます。

自動仕分けされたフォームを確認

類似したフォームは、自動仕分けにより正しく認識されない場合があり ます。自動仕分けをおこなった後、以下の手順を参照しフォームが正し く仕分けされているか確認します。

- 自動仕分けでフォームを送信した後、送信先のフォルダを開き、 正しく仕分けされているか確認します。
- ネチェックのファイルの内容を確認します。(未チェックのファイ ルは、ファイル名が赤で表示されています。)送信先のカテゴリ とマッチしないファイルが送られている場合、正しいフォルダに 移動します。ファイルの確認を終えたら、ファイルの上でマウス を右クリックし、[ファイルを選択する]を選択します。
- (オプション)フォルダ内のすべてのフォームが正しく仕分けされている場合、上記2のステップの替わりに、フォルダの上でマウスを右クリックし、[すべてのファイルを選択にする]を選択します。

# 名前を変更

ファイル名は個別、または一括で変更することができます。

- <u>ファイルに別名を付ける</u>
- <u>一括でファイル名を変更する</u>

ファイルに別名を付ける

- 1. ファイルを選択します。
- 2. [ツール]-[名前を変更]を選択します。
- 3. 新しい名前を入力します。

一括でファイル名を変更する

- 1. 同じ名前に連続番号を付けたいファイルをすべて選択します。
- 2. [ツール]-[名前の付け替えバッチ処理...]を選択します。
- [名前の付け替えバッチ処理]のダイアログボックスが開いたら、
   [プレフィックス]に名前を入力し、 [開始 No] に開始番号を入 力してください。
- [OK] をクリックするとファイルにプレフィックスと連続番号 が付けられます。

### ファイルをスタック、アンスタックする

この機能は特に関連したファイルの形式が異なる場合や、一度に1ペー ジずつしかスキャンできないスキャナを使用する場合、ファイルをグル ープ化したいときに便利です。

ファイルをスタックすると、ページビューモードですべてのファイルを見たり、複数のファイルに同じプレフィックスと連続番号を付けて一括で 名前を変更したりすることができます。

ファイルをスタックする、次のいずれかを行ってください。

- ファイルの上に別のファイルをドラッグします。
- 複数のファイルを選択し、ツールバーから をクリックします。

- 複数のファイルを選択し、[ツール]メニューから[スタックファ イル]を選択します。
- 複数のファイルを選択し、マウス右クリックして表示されるリ ストから、[スタックファイル]を選択します。

スタックされたファイルのサムネイルの右上には、スタックアイコン
が表示されます。[ツール]-[名前の付け替えバッチ処理...]を選択する
と、スタックの全ファイルの名前を変更することができます。

ファイルをアンスタックする、次のいずれかを行ってください。

- スタックを選択し、
   をクリックすると個々のファイルに分 解することができます。
- [ツール]メニューから[アンスタックファイル]-[全てのページ]の 順に選択すると、すべてのファイルが分解されます。または[現 在開いているページ]を選択するとスタックから現在のファイル が切り離されます。
- スタックしたファイルの上でマウスを右クリックします。表示 されるメニューから、[アンスタックファイル]-[全てのページ]
   を選択すると、すべてのファイルが分解されます。または[現在 開いているページ]を選択するとスタックから現在のファイルが 切り離されます。

スタックの順番を変更する場合、スタックされたファイルの上でマウスを右 クリックし、**スタックの順番変更**をポイントします。最初に移動、前に 移動、後ろに移動、最後に移動から選択し、ファイルの順番を変更しま す。

# 保存

PageManagerではファイルをさまざまな形式で保存することができま す。詳しくは、<u>対応ファイル形式</u>をお読みください。ファイルはPDF形 式、または XPS (Vistaまたはそれ以降)で保存することもできます。 PageManagerはコンテンツをPDFイメージとして変換しますので、以後テキストを 編集することはできなくなります。PageManagerのインストール時に、 PDF作成用の仮想プリンタとPageManager PDF Writerがインストール されます。

- この機能は、お使いの OEM 版によっては機能に制限があるかまたはご使用不可の場合があります
  - <u>ファイルを保存する</u>
  - <u>ファイルをPDF形式で保存する</u>
  - <u>XPS として保存 (Vistaまたはそれ以降)</u>

ファイルを保存する

- 1. [名前を付けて保存]ボタンをクリックしダイアログボックスを開きます。
- ファイル名を入力して、ファイル形式を選択します。次にファ イルを保存しておくためのパスを指定します。

- ファイルが注釈を持つイメージファイルである場合は、[設 定...] ボタンをクリックして注釈を維持するかどうかを選択す ることができます。
  - [イメージを付箋付きで保存する。付箋の内容は一般のイ メージアプリケーションで閲覧できる。] オプションを選 択すると、イメージと付箋をさまざまなイメージアプリケ ーションで見ることができるようになります。
  - [イメージを付箋付きで保存する。付箋の内容は Presto! PageManager でのみ閲覧できる。] オプションを選択す ると、保存した付箋は PageManager でしか見ることがで きません。
  - [イメージを付箋なしで保存する]オプションを選択すると、
     付箋なしでイメージだけが保存されます。
- PDF ファイルをイメージに変換する場合、「設定…」をクリックして解像度を低 (96 dpi)、標準 (200 dpi)、または高 (300 dpi)から選択します。
- 5. [保存]をクリックします。

#### ファイルを PDF 形式で保存する

- 1. [PDF として保存] をクリックします。
- ファイル名を入力し、使用したい PDF 形式を選択します。次に ファイルを保管しておくためのパスを探します。

- 付箋付きのイメージファイルの場合は、[設定...] ボタンをクリ ックすると付箋を付けたままで保存するかどうかを選択するこ とができます。
  - [イメージを付箋付きで保存する]オプションを選択すると、
     PDF で閲覧できるようにイメージとその付箋が1個のファイルにマージされます。
  - [イメージを付箋なしで保存する]オプションを選択すると、
     イメージだけが保存されます。
  - この機能は、お使いの OEM 版によっては機能に制限が あるかまたはご使用不可の場合があります。
- さらに詳細な設定をおこなう場合、[プロパテイ]をクリックしてダイアログボックスを開き、PDFオプションの設定をおこないます。設定についての詳細は、環境設定をご参照ください。
- 5. **[OK]**をクリックします。

XPS として保存 (Vistaまたはそれ以降)

- 1. **[XPS として保存]** ボタン 🛃 をクリックします。
- 2. ファイル名を入力し、ファイルを保存する場所を指定します。
- 3. [保存] をクリックします。

#### ファイルにメモを付ける

PageManager ではオリジナルのファイルには一切変更を加えずに、リ ファレンスなどを付けることができます。テキスト入力、スタンプ、ハ イライト、線描画、付箋の追加などが可能です。またページビューモード でメモ付きのファイルを見ているときに、[メモ]メニューからメモを表 示するか、隠すかを選択することもできます。

ページビューモードでイメージやドキュメントを開くと、[イメージメモ] ツールバー、[テキストメモ]ツールバー、または [XPS メモ]ツールバー (Vistaまたはそれ以降)が表示されます。

- イメージメモツールバー
- <u>テキストメモツールバー</u>
- XPS メモツールバー (Vistaまたはそれ以降)

## イメージメモツールバー

ページビューモードでイメージまたは PDF を開くと、このツールバーが右 側に表示されます。ツールバーが表示されない場合は、右上隅にあ

る 📝 をクリックしてください。各ツールを右クリックし、フォント、

色、ラインのスタイルなどのプロパティをカスタマイズします。

| k | 付箋の選択                                                                                 |
|---|---------------------------------------------------------------------------------------|
|   | 付箋を選択してください。選択した付箋は、移動、<br>リサイズ、削除、編集することができます。                                       |
|   | 移動 (イメージのみ)                                                                           |
| Ś | イメージを拡大したときに全体がウィンドウに納ま<br>らない場合は、このツールをドラッグすると画面の<br>表示範囲が移動し、見たい部分に移動することがで<br>きます。 |

| Τ | テキスト                                                                                        |
|---|---------------------------------------------------------------------------------------------|
|   | このツールを選択し、テキストを追加したいイメー<br>ジをクリックし、 テキストを入力します。                                             |
|   | スタンプ                                                                                        |
|   | このツールはゴム印の機能を持っています。日付、<br>イメージ、テキストなどをスタンプとして使用する<br>ことができます。                              |
|   | スタンプを使う:                                                                                    |
|   | <ol> <li>ツールをクリックし、リストからスタンプを<br/>選択します。</li> </ol>                                         |
|   | 2. スタンプを押したい場所をクリックすると、<br>イメージ上にすぐにスタンプが現れます。                                              |
|   | イメージでスタンプを作成する:                                                                             |
| 2 | 1. ツールを右クリックして[ <b>プロパティ…]</b> を選<br>択します。                                                  |
|   | 2. <b>[イメージスタンプを追加]</b> をクリックしま<br>す。                                                       |
|   | 3. <b>[名前]</b> ボックスにスタンプの名前を入力しま<br>す。                                                      |
|   | 4. <b>[参照]</b> を選択して、イメージを指定します。                                                            |
|   | 5. <b>[OK]</b> をクリックします。                                                                    |
|   | テキストでスタンプを作成する :                                                                            |
|   | 1. ツールを右クリックして[ <b>プロパティ…]</b> を<br>選択します。                                                  |
|   | 2. <b>[テキストスタンプの追加]</b> をクリックし<br>ます。                                                       |
|   | 3. <b>[名前]</b> ボックスにスタンプの名前を入力し<br>ます。                                                      |
|   | 4. <b>[スタンプテキスト]</b> ボックスにスタンプの<br>文字を入力します。 <b>時間</b> や <b>日付</b> をスタンプ<br>として使用することもできます。 |

|          | 5. <b>[OK]</b> をクリックします。                                                                                                   |
|----------|----------------------------------------------------------------------------------------------------|
|          | スタンプを削除する:                                                                                                    |
|          | 1. ツールを右クリックして <b>[プロパティ…]</b> を<br>選択します。                                                                                 |
|          | 2. 左側からスタンプを選択し、 <b>[削除]</b> をクリッ<br>クします。                                                                                 |
|          | 3. スタンプを修正する:                                                                                                    |
|          | 4. ツールを右クリックして[ <b>プロパティ…]</b> を<br>選択します。                                                                                 |
|          | 5. 左側からスタンプを選択し、 <b>[変更…]</b> をクリ<br>ックするとスタンプの名前やイメージが変<br>更されます。                                                         |
|          | スタンプの削除、修正は、新規に作成されたスタン<br>プにのみ適用でき、インストール時に提供された付<br>属のスタンプには適用できません。                                                     |
|          | ハイライト                                                                                                    |
| ¥        | ハイライトしたい部分をドラッグします。                                                                                                    |
|          | フリーハンドライン (イメージのみ)                                                                                                    |
| R        | ポインタをクリックアンドドラッグするとラインが<br>描画されます。                                                                                         |
| R        | 直線 (イメージのみ)                                                                                                    |
| <u> </u> | ドラッグするとイメージ上に直線が描かれます。                                                                                                    |
|          | 付箋                                                                                                    |
|          | イメージに変更を加えずに、コメント付きの付箋を<br>付けることができます。<br>メモを貼り付けるには、ツールを選択してメモを貼<br>りたい場所をクリックし、[付箋]のダイアログボッ<br>クスの[ノート]ボックスに情報を入力してください。 |
|          | テキストを書き直すには、 ◆ をクリックしてメモ<br>を右クリックし、[編集]を選択します。すると[付                                                                       |

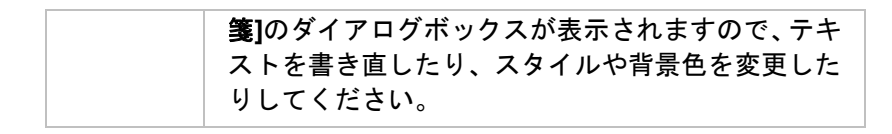

テキストメモツールバー

このツールバーは、ページビューモードで.doc, .rtf または.txt ファイルを開 いているときに表示されます。

| ×                 | 付箋の選択                                                                             |
|-------------------|-----------------------------------------------------------------------------------|
|                   | マークしたい部分を選択します。                                                                   |
|                   | 移動                                                                                |
| $\mathcal{E}_{0}$ | イメージを拡大したときに全体がウィンドウに納まら<br>ない場合は、このツールをドラッグすると画面の表示範<br>囲が移動し、見たい部分に移動することができます。 |
| ·····             | ハイライトの追加                                                                          |
| i                 | 選択した部分をハイライトします。                                                                  |
|                   | ブックマークの追加                                                                         |
| C+                | 選択した部分をブックマークします。                                                                 |
| ·                 | ハイライトを削除                                                                          |
| i                 | 選択したハイライトを削除します。                                                                  |
| <b>L</b> _        | ブックマークを削除                                                                         |
|                   | 選択したブックマークを削除します。                                                                 |
|                   | 前のハイライトを検索                                                                        |
|                   | 前のハイライトに戻ります。                                                                     |
| <b>.</b>          | 次のハイライトを検索                                                                        |
|                   | 次のハイライトに進みます。                                                                     |

| Lt | 前のブックマークを検索    |
|----|----------------|
|    | 前のブックマークに戻ります。 |
|    | 次のブックマークを検索    |
| C1 | 次のブックマークに進みます。 |

# XPS メモツールバー (Vistaまたはそれ以降)

Vistaまたはそれ以降のシステムでは、ページビューで XPS ファイルを開くと 次のようなツールバーが表示されます。

| k   | メモの選択<br>マークする部分を選択します。                                                                                                    |
|-----|----------------------------------------------------------------------------------------------------|
| 2ª  | ハイライトを追加<br>選択した部分をハイライト表示にします。                                                                                                    |
| ABC | テキスト付箋を追加<br>ドキュメントを汚さずに、コメントを付けた付箋を追<br>加します。メモを書き込むには、ツールを選択して[付<br>箋] のダイアログボックスに情報を入力してくださ<br>い。 メモを書き直すには、付箋アイコンをダブルク<br>リックします。[付箋] のダイアログボックスが開き<br>ますのでメモを編集してください。 |
|     | 手書き付箋を追加<br>手書きメモを追加します。手書きメモを追加するに<br>は、場所を指定してツールを選択し、[付箋]のダイ<br>アログボックスで描画や手書きメモを書いてくださ<br>い。メモを書き直すには、付箋アイコンをダブルクリ<br>ックします。                                            |

| 2ª  | ハイライトを削除          |
|-----|-------------------|
|     | 選択したハイライトを削除します。  |
| ABC | テキスト付箋を削除         |
|     | 選択したテキストメモを削除します。 |
| No. | 手書き付箋を削除          |
|     | 選択した手書きメモを削除します。  |

# イメージの向上

PageManager ではイメージを回転、フリップしたり、色の逆転、オートエンハンス、明度とコントラストの変更、色の調整、ノイズ除去などによってイメージを向上させることができます。イメージをページビューモードで開き、右側で ご をクリックするとタッチアップツールバーが表示されます。またこのイメージをスクリーンセーバとして使用したり、コンピュータのデスクトップの壁紙として使用したりすることも可能です。

- <u>タッチアップツールバー</u>
- <u>スライドショー</u>
- <u>スクリーンセーバの設定</u>

# タッチアップツールバー

ページビューモードに切り換えて、右上隅にある

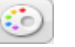

#### イメージ編集ツールが表示されます。

| []]                            | 範囲選択                                                                              |
|--------------------------------|-----------------------------------------------------------------------------------|
|                                | 編集したい部分を選択してください。選択した部分し<br>か変更されません。                                             |
| k                              | 付箋の選択                                                                             |
|                                | メモオブジェクトを選択します。選択したメモは移動、<br>リサイズ、削除、編集することができます。                                 |
|                                | 移動                                                                                |
| $\langle \mathfrak{W} \rangle$ | イメージを拡大したときに全体がウィンドウに納まら<br>ない場合は、このツールをドラッグすると画面の表示<br>範囲が移動し、見たい部分に移動することができます。 |
|                                | 消しゴム                                                                              |
|                                | イメージのいらない部分を除去します。                                                                |
|                                | 消しゴムのサイズを変えるには                                                                    |
|                                | 1. イメージを開きます。                                                                     |
| ð                              | 2. 🏼 夕を右クリックし, [消しゴム設定]を選択します。                                                    |
|                                | 3. スライダを左右に動かして、サイズを変更しま<br>す。                                                    |
|                                | 消しゴムの色を変えるには                                                                      |
|                                | 1. イメージを開きます。                                                                     |
|                                | 2. 🌌 を右クリックし, [消しゴム設定]を選択し<br>ます。                                                 |
|                                |                                                                                   |

|    | <ul> <li>3. [消しゴム設定]ダイアログボックスで、ダをクリックし、色を選んでクリックします。</li> <li>上記3の替わりに、直接任意の色の上でマウスダブルクリックして、カラーパレットを開き、ここから色を選ぶこともできます。</li> <li>このボタンは、48 ビットのカラー階調または、16 階調グレイスケールのイメージでは、ご使用いただけません。イメージの上でマウスを右クリックしてプロパティを選び、[概要]タブをクリックしてイメージの内容をチェックします。</li> </ul> |
|----|----------------------------------------------------------------------------------------------------|
| ¥  | 切り抜き<br>イメージの一部を選択し、残りの部分を切り捨てたい<br>場合は、ツールをクリックして維持したいエリアをド<br>ラッグします。次にハサミの形をしたカーソルを選択<br>した矩形の内側に動かして、選択範囲を確認します。                                                                                                    |
| 4  | 右に 90°<br>選択したイメージを右回りに 90°回転させます。                                                                                                    |
| 4  | 左に 90°<br>選択したイメージを左回りに 90°回転させます。                                                                                                    |
|    | 色の反転<br>このツールをクリックすると、選択したイメージがフ<br>ォトのネガのように色が反転します。イメージの色は<br>補色に置きかえられます。                                                                                                    |
| ** | 自動補正<br>このツールをクリックすると、イメージの画質が自動<br>的に調整されます。                                                                                                    |
| ¢£ | 明度とコントラストの調整<br>イメージの明度とコントラストを調整します。                                                                                                    |

|    | 1. ツールをクリックします。                                                                                                    |
|----|----------------------------------------------------------------------------------------------------|
|    | <ol> <li>ションションションションションションションションションションションションションシ</li></ol>                                                                    |
|    | 3. スライダをドラッグしてコントラストと明度<br>を調整し、 <b>サンプル</b> ウィンドウで結果を確認し<br>てください。                                                            |
|    | 4. 調整が完了したら、 <b>[OK]</b> をクリックします。                                                                                             |
| ®  | <ul> <li>色相の調整</li> <li>イメージの全体的な色調を変更します。</li> <li>1. ツールをクリックします。</li> <li>2. ・・・・・・・・・・・・・・・・・・・・・・・・・・・・・・・・・・・・</li></ul> |
|    | たイメージは <b>サンプ</b> ルウィンドウに表示されま<br>す。<br>3. 十字型のカーソルをカラーホイールの任意の色<br>相にドラッグします。<br>4. 調整が完了したら、 <b>[OK]</b> をクリックします。           |
|    | ノイズの削除                                                                                                    |
|    | このツールをクリックすると、イメージの汚れを除去<br>することができます。イメージをきれいにすると、OCR<br>の性能が向上します。                                                           |
| DĨ | イメージを左右にミラー                                                                                                    |
|    | 選択したイメーンを左右にフリッフさせます。                                                                                                    |

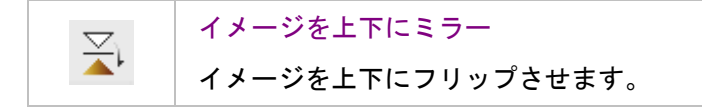

# スライドショー

複数のイメージをスライドショーのように連続して表示することができ ます。ESC キーを押すと、スライドショーが中止されます。

#### スクリーンセーバの設定

気に入ったイメージをスクリーンセーバとして使用することができます。 イメージを選択し、[ツール]-[スクリーンセーバに設定]を選択します。

この機能は、お使いの OEM 版によっては機能に制限があるかまたはご使用不可の場合があります。

#### 壁紙の設定

気に入ったイメージを選択し、[ツール]-[壁紙に設定]を選択すると、そのイメージを壁紙として使用することができます。

この機能は、お使いの OEM 版によっては機能に制限があるかまたはご使用不可の場合があります。

# イメージをテキストに変換する(OCR)

PageManagerで最も強力な機能の1つがOCR (光学文字認識)機能です。 これはイメージファイル内のテキストを認識し、テキスト形式に変換す る機能です。認識したテキストとイメージの相対的な位置は維持されま す。OCR 処理した結果は PDF, HTML, RTF, TXT などの形式で保存でき ます。

OCR で認識された結果をチェックし、必要に応じて編集をおこないます。 OCR 前の元のテキストがプレビューウィンドウに表示され、OCR 後の データとの比較をおこなえます。

- 1. サムネイルを選択します。
- 2. [コマンド] ツールバーで 🔤 をクリックします。
- 3. イメージ内のテキストがテキストとして認識されました。
- 4. テキストを確認した後は、 [PDF として保存] 🗾 または [名

前を付けて保存] とう をクリックして、ファイルの保存を行います。

- 5. OCR 処理した結果の保存場所とファイル形式を次の中から選択 します。
  - テキストファイルは認識した結果のテキストだけを保存 します。
  - リッチテキスト形式ファイルは、すべてのイメージとテキ ストを元のレイアウトのまま保存します。
- HTML ファイルは、すべてのイメージとテキストを元のレ イアウトのまま保存します。イメージは JPEG 形式で保存 されます。
- 6. ファイル名を入力します。
- 7. [保存] をクリックします。
- OCR の性能を高めるには、画質が非常に重要となります。スキャン時の解像度を 300~600 dpi に設定し、スキャン後 OCR 処理を開始する前に、[ノイズを削除]
  ツール しくイメージの傾斜補正機能を使ってスキャンしたイメージを調整してください。

### OCR テキストを削除する

認識されたテキストは、**[編集]**メニューから削除可能。削除後、再認 識できます。

- [編集]-[OCR の結果を削除] を選択します。 テキストを削除す ると、イメージは非認識イメージとなります。(OCR を行う前の 状態)
- コマンドツールバーから OCR ビューをクリックすると、もう一度 OCR がおこなわれます。

## ファイルのバックアップ

PageManager では重要なファイルをバックアップしたり、復元したり することができます。バックアップしたファイルは圧縮ファイルとして バックアップフォルダに保存されます。

- ツリー表示ウィンドウでバックアップしたファイルを保存して おくフォルダを選択します。
- [ファイル]-[バックアップ...]を選択します。すると[バックアップ設定]のダイアログボックスが表示されます。
- 3. [参照]をクリックしてパスの変更をおこないます。
- 【送り先】セクションでファイル名、保存場所、ラベル、ノート などの情報を指定します。ファイルをディスクに書き込む場合 は、ディスク書き込み装置を指定してください。
  - この機能は、お使いの OEM 版によっては機能に 制限があるかまたはご使用不可の場合があります。
    - [参照...]をクリックして送り先を選択し、[ファイル名]にフ ァイル名を指定します。
    - 重要なファイルには、[パスワードを設定]をクリックして、 パスワードを設定し、ファイルの保護をおこないます。(オ プショナル)
    - バックアップしたファイルを簡単に識別できるように、
      [ラベル] にタイトルを入力します。このようにしておくと、

以後簡単にバックアップファイルを探し出すことができ ます。 (オプショナル)

- 将来ファイルを検索するときに使用できるように、[ノート]
  にその他の情報を入力します。(オプショナル)
- 5. **[OK]** をクリックします。

バックアップファイルを閲覧するには, **[表示]-[バックアップ情報…]**を 選択し、バックアップファイルのツリー表示をご覧ください。

バックアップファイルを復元するには、 バックアップファイルを復元 するフォルダを選択、または作成した後、[ファイル]-[復元..]を選択しま す。バックアップファイルの場所を指定し、[OK]をクリックします。

バックアップファイルを復元しなくても、検索することができます。詳しくは、[バックアップファイルの検索]セクションをお読みください。

#### ファイルの検索

PageManager ではファイル名とコンテンツを検索できるだけでなく、 タイトル、作成者、キーワード、メモ、注釈など、指定したプロパティ を使って、フォルダやファイルを探すこともできます。またバックアッ プファイルを検索することも可能です。

詳しくは、次のトピックをお読みください。

- <u>ファイルまたはフォルダのプロパティを指定する</u>
- <u>ファイルの検索</u>
- 内文を検索
- <u>インデックス検索</u>
- <u>バックアップファイルの検索</u>

### ファイルまたはフォルダのプロパティを指定する

PageManager ではファイルやフォルダのプロパティを使って検索を行うため、あらかじめこれらのプロパティを指定しておく必要があります。

- 1. ファイルかフォルダを選択します。
- 2. [ファイル]-[プロパティ...]を選択します。
- 3. ダイアログボックスで次のアイテムを設定します。
  - 作成者 ぜ をクリックしてください。[名前]ボッ クスに作成者の名前を入力し、[追加]をクリ ックした後、[OK]をクリックします。
  - キーワード が をクリックしてください。[キーワー ドを追加する]ボックスにキーワードを入 カし、[追加]をクリックした後、[OK]をク リックします。

- メモ ファイルに関連した追加情報を入力します
- オーディオメモ [追加]をクリックしてオーディオファイル をインポートするか、[録音]をクリックして オーディオメモを録音します。
  - この機能は、お使いの OEM 版によっては機能に制限があるかまたはご使用不可の場合があります。
- 読取専用 ファイルを読み取り専用に設定すると、誤 ってファイルに変更を加えるのを防止する ことができます。
- [オーディオメモ]と[読み取り専用]オプションは、ファ イルでのみ使用することができ、フォルダでは使用す ることができません。
- ページビューモードで表示エリアを右クリックし、[オ ーディオを追加]を選択するとファイルにオーディオ メモを追加することができます。
- 4. [OK] をクリックします。

### ファイルの検索

PageManager ではファイルを簡単に検索することができます。

1. [コマンド] ツールバーで 🏙 をクリックします。

2. [簡易検索] タブで次のアイテムを設定します。

#### a. テキストの検索

 [テキストの検索]ボックスで検索したいテキスト を入力します。

**大文字と小文字を区別する**:テキストの文字の大 文字と小文字が一致したものを検索します。

インデックスサービスを使用する:書類内の文字の 検索がすばやく行えます。(このオプションは、 [内容]が選択されていない場合、無効となります。)

 [テキストの検索]ボックスで検索したいテキスト を入力します。テキストがありそうな場所のボッ クスを選択します。

| タイトル             | ファイルまたはフォルダ名<br>です。        |
|------------------|----------------------------|
| 作成者/キーワー<br>ド/メモ | ファイルやフォルダのプロ<br>パティです。     |
| ノート              | 付箋やテキストメモツール<br>で追加した情報です。 |
| OCR 処理済みの<br>書類  | OCR 処理済の文章です。              |
| 内容               | テキストの内容です。                 |

b. 作成日

日付を入力し、作成期間で検索範囲を指定します。

c. その他の検索

| ブックマーク                  | ブックマークでマークした<br>文章です。     |
|-------------------------|---------------------------|
| ハイライトが書<br>き加えられた<br>範囲 | ハイライトツールでマーク<br>したテキストです。 |

d. 探す場所

検索するディスクを選択するか、**[参照]**をクリックして 検索するフォルダを指定します。

- [検索] をクリックすると、[検索結果] フィールドに結果が表示 されます。
- ファイルを選択し、[ジャンプ]をクリックすると、ページビュー モードでファイルが開きます。

#### 内文を検索

ページビューで開いたファイルの検索を行うことができます。

1. [ページ] メニューで [内文を検索] を選び、 [検索] をクリック します。[検索]のダイアログボックスが開きます。

- [検索するテキスト] ボックスで検索したいテキストを入力し、
  [上へ検索]、「下へ検索] または [該当項目] を選択します。
- 3. [検索] をクリックすると検索が開始されます。

### インデックス検索

インデックス検索は、一連のドキュメントの内容またはプロパティから 情報を取り出し、すばやく検索できるようにそれらの情報を整理します。

[ツール]メニューで[インデックスの作成を開始]をクリックし、 検索を開始します。

- 1. [**コマンド**]ツールバーで 🏙 をクリックします。
- [検索] ダイアログボックスで [インデックスサービスを使用する]
  を選択します。(このオプションは、検索対象に[内容]が選択されていない場合、無効となります。)
- 後索したいテキストを入力し、[検索開始] をクリックして検索 を開始します。

このオプションのさらに詳しい内容については、Microsoft の Indexing Searching ガイドをご参照ください。

#### バックアップファイルの検索

これはバックアップファイルを復元しなくても、バックアップファイル を検索できる機能です。バックアップ検索条件には目次やメモは含まれ ていません。

- 1. **[編集]-[バックアップファイルを検索]**を選択し、ダイアログボックス を開きます。
- 2. [テキストの検索] ボックスに条件を入力します。
- ターゲットのテキストがある場所(タイトル、作成者、キーワード、メモ)を選択します。
- [検索]をクリックします。検索されたアイテムは[検索結果] フィールドに表示されます。
- 探したいバックアップファイルが簡単に見つけられるように、 結果にはファイル名、フォルダ(パスを含む)、ラベル、バッ クアップファイル名などを含むバックアップ情報が表示されま す。

検索結果からファイルを開くには、まずバックアップファイルを復元す る必要があります。

# ファイルの印刷と Fax

PageManager ではドラッグアンドドロップ操作でファイルを印刷また は Fax することができます。 プリンタドライバや Fax ドライバがインス トールされており、コンピュータとプリンタが接続されていることを確 認してください。

- <u>印刷およびFaxの設定</u>
- <u>印刷</u>
- <u>Fax</u>
- <u>PrintFun(プリントファン)</u>

### 印刷および Fax の設定

プリンタまたは Fax 機を使用する前に、これらのプロパティを設定しま す。

- [ファイル]-[印刷/Fax 設定...]を選択し、プリンタまたは Fax 機 を選択します。
- 2. 次の中から選択してください。
  - **[拡大/縮小オプション]**グループボックスから印刷サイズ を選択します。

- [ハーフトーンイメージ]グループボックスから[プリンタの初期設定を使用する]または[グラデーション]を選択します。グラデーションを有効にすると白から黒へ、または黒から白へ徐々に変換していきます。プリンタのデフォルト値を使用すると白から黒へ、または黒から白へはっきりと変化します。
- このオプションは黒白プリンタでのみご使用いた だけます。
  - 印刷部数を変更できるように、[印刷前に印刷ダイアログ ボックスを表示する]を選択します。
  - 複数のファイルを同時に送る場合は、[複数ページをサポートする]を選択します。
  - ドラッグアンドドロップ操作で簡単にアプリケーション
    を起動できるように、[アプリケーションバー上に表示する]
    を選択します。
- 3. **[OK]** をクリックします。

#### 印刷

印刷はドラッグアンドドロップで簡単に実行できます。

- 1. ファイルを選択します。
- ファイルをアプリケーションバー上の印刷アイコンにドラッグ すると、印刷が開始されます。

#### Fax

コンピュータに Fax モデムが搭載されており、Fax プログラムもインス トールされている場合は、PageManager から直接ファイルを Fax する ことができます。

- 1. Fax したいファイルを選択します。
- ファイルをアプリケーションバー上の Fax アイコンにドラッグ します。すると Fax プログラムが起動します。
- Fax メッセージの作成手順については、Fax プログラムの説明 書をお読みください。

### PrintFun (プリントファン)

PrintFun(プリントファン)では、鮮やかな写真、シールまたはカタロ グを印刷することができます。

- 1. 表示エリアでサムネイルの中から、好きな写真を選択します。
- 選択したイメージを、アプリケーションバー上の PrintFun アイ コンの上にドラッグし PrintFun を起動します。
- 各写真の下にあるボックスで、印刷部数を設定します。「すべ て設定…」をクリックすると、枚数指定が全ての写真に一度に できます。「OK」ボタンをクリックして次に進みます。
- 「分類」メニューから写真、シール、カタログを選び、真中の ダイアログボックスから用紙スタイルを選択し、「OK」ボタン を押して次へ進みます。使用したいレイアウトがリストに無い

時は、「**レイアウトの設定」**をクリックし、好みに合わせて設 定をおこないます。

- 5. 「Presto! PrintFun-カタログ(写真、シール)」で、お好きな写真を 「並べ替え」から選びます。配列を変えるには、左の「並べ替え」 の下の列から写真をクリックし、プレビューの中で挿入したい位置 をクリックします。リストでサムネイルの並び順を、名前順、 日付変更順、サイズ順または種類順から選択します。クリックした 位置に画像が挿入されます。「画像の追加」または「画像の削除」 をクリックして、追加または削除をおこないます。
- 写真の配列は、以下の写真範囲の適用のコマンドを使用します。

写真範囲の適用:

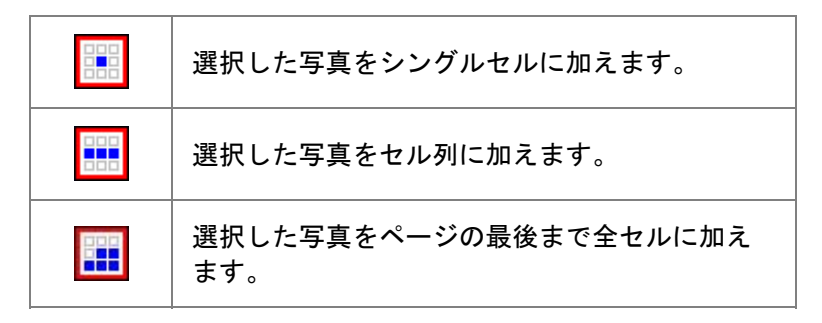

- それぞれのセルの右上にある をクリックし、写真の方向、 セルサイズ、セルの位置合わせ等の調整を行います。調整された画像は 左のプレビューウンドウで見られます。「OK」ボタンをクリックすると、 前のウィンドウに戻ります。「全てに適用」ボタンをクリックすると、 ここでの設定が選択された写真全部に適用されます。
- レイアウトを変更したい場合、「レイアウト変更」をクリック します。
- 印刷ページの追加を行うには、「ページの追加」をクリックし、 ページ追加のダイアログボックスで、ページのスタイルを「オ リジナル」または「新しいフレーム」から選択します。新しい フレームを選択した場合、上記ステップ4以下の設定を行いま す。現在開いているページを削除するには、「ページの削除」 をクリックします。
- 選択したサムネイルにタイトルをつける場合、「タイトル…」を クリックしてフォントを選び、タイトルを入力します。
- 「切り取りガイド」をクリックし、それぞれのページにマージンをマークすると、写真のトリミングを簡単に行えます。「切り取りガイド」ダイアログボックスで、「ページ境界設定」と、「画像境界設定」をクリックし、セルとページそれぞれにマージンを設定します。
- 12. 設定をチェックしたら、「印刷」をクリックし、写真の印刷を開始します。

### 受信した FAX または E メールをフォルダへ送信

PageManager の中でフォルダ特定し、E メールまたは FAX の受信用フ ォルダに設定することができます。受信されたファイルはここで設定さ れたフォルダへ送られます。

以下の要領で受信フォルダの設定をおこないます。:

- ツリービューで受信フォルダに設定するフォルダを選び、マウス を右クリックして[プロパティ...]を選択します。
- ダイアログボックスで、[このフォルダを受信トレーに設定します。]の横のボックスにチェックマークをいれて有効にし、[設定] をクリックして、以下の設定をおこないます。
  - E-mail フォルダ: [参照]をクリックし、お使いのEメールプ ログラムの受信フォルダを選択します。受信されたEメール は添付書類と供に、ここで受信用にしていされたフォルダへコ ピーされます。
  - FAX フォルダまたはスペシャルフォルダ:[参照]をクリックし、 お使いの FAX プログラムの受信フォルダ、またはその他特定 のフォルダを選択します。受信されたファイルは、ここで受信 用にしていされたフォルダへコピーされます。
  - FAX フォルダまたはスペシャルフォルダは、ここで指定された受信フォルダと異なることを確認してください。
  - システムフォルダは FAX またはスペシャルフォルダ として選択できません。システムフォルダが選択され

ると、システムファイルの移動やシステムのクラッシュの原因になります。

- 受信トレーに取り込まれたドキュメントにフォーム仕分けを 適用します。:このオプションにチェックマークを入れて有 効にすると、FAX またはスペシャルフォルダから取り込まれ たファイルは自動的に仕分けされ、既定のフォルダに送られま す。
- [OK] をクリックしてダイアログボックスを終了します。受信用に 設定されたフォルダは赤で表示されます。

## ファイルのエクスポート

ここでは PageManager からファイルを配布するためのいくつかの方法 を紹介します。

- <u>Lotus Notesへのエクスポート</u>
- <u>Presto! Wrapperでエクスポート</u>
- <u>ファイルをFTPへアップロードする</u>
- SharePointへファイルをアップロード

### Lotus Notes へのエクスポート

PageManagerではデータをLotus Notes データベースシステムにエクス ポートすることができます。エクスポートできるファイルの形式は TXT, HTML, PCX, TIFF, BMP, JPEG です。

1. 送信するファイルを選択します。

- [ファイル]-[エクスポート]を選択し、[Lotus Notes...]をクリック すると[エクスポート]のダイアログボックスが開きます。
- [サーバ]と[データベース]リストからパスを選択すると、[タイト ル]が表示されます。
- [エクスポート]をクリックすると、データベースにファイルがエ クスポートされます。

上記の形式以外のイメージファイルは自動的に JPEG に変換され、Lotus Notes にエクスポートされます。

#### Presto! Wrapper でエクスポート

[Presto! Wrapper]では内蔵ビューアを使ってファイルをパッケージ化 することができます。このビューアにはズームイン、ズームアウト、参 照などの簡単な表示機能があります。イメージファイルにメモが含まれ ている場合は、Presto! Wrapper でメモを表示/非表示にすることができ ます。左側のバーでサムネイルをクリックするとイメージが全画面表示 されます。ドキュメントファイルの場合は、関連付けられたプログラム で開きます。

Presto! Wrapper にエクスポートする:

- 1. 送信するファイルを選択します。
- [コマンド] ツールバー上の をクリックすると、 [名前 を付けて保存] のダイアログボックスが開きます。

- 3. [保存先] ボックスからディレクトリを選択します。
- 4. [ファイル名] フィールドに実行ファイルの名前を入力します。
- 5. [保存] をクリックします。

E-Mail メッセージに実行ファイルを添付したり、受信者はファイルをダ ブルクリックするだけで開くことができます。

#### Presto! Wrapper で表示する:

- Presto! Wrapper ファイルをダブルクリックすると、Presto!
  Wrapper ビューアが起動します。
- 2. 左側にサムネイルが表示されます。
  - イメージファイルの場合は、サムネイルをクリックすると 右側にイメージが表示されます。
  - ドキュメントファイルの場合は、サムネイルをクリックすると関連付けられたアプリケーションでファイルが表示されます。
  - ドキュメントファイルに関連付けられたプログ ラムがない場合は、ファイルを開くためのアプリ ケーションを選択するように要求されます。

### ファイルを FTP ヘアップロードする

PageManager から直接ファイルを FTP ヘアップロードすることができ ます。あらかじめ FTP プログラムをインストールしておく必要はありま せん。

- この機能は、お使いの OEM 版によっては機能に制限があるかまたはご使用不可の場合があります。
  - コンピュータがネットワークに接続されていることを確認します。
  - [コマンド]ツールバー で をクリックして FTP サイトを選択します。FTP サイト情報があらかじめ設定されていない場合、 FTP マネージャをクリックしてダイアロゴボックスを表示します。
  - [追加]をクリックして FTP サイトを入力し、[IP アドレス]、[ユ ーザー名]、[パスワード]、[ポート]、[メモ]などの情報を入力し ます。すでに不要なサイトは、[削除]をクリックして、削除をお こないます。
  - (接続)をクリックすると、ツリー表示ウィンドウの上部に FTP フ ォルダが表示されます。
  - 5. FTP にアップロードしたいファイルをドラッグします。

### SharePoint ヘファイルをアップロード

PageManager では、ドラッグアンドドロップの簡単操作で、ファイルを SharePoint 2001、2003、と 2007 にアップロードできます。SharePoint のそれぞれのコンポーネントがサーバーとクライアントサイドにインス トールされているか、SharePoint Portal サーバーへのユーザーのアクセ ス権が設定されているか、確認してください。SharePoint インストール および設定についてさらに詳しい説明は、SharePoint の取扱説明書を参 照ください。

この機能は、お使いの OEM 版によっては機能に制限が あるかまたはご使用不可の場合があります。

付録

- メニューコマンド
- <u>対応ファイル形式</u>

### メニューコマンド

- ファイルメニュー
- <u>編集メニュー</u>
- <u>表示メニュー</u>
- <u>ツールメニュー</u>
- ページメニュー
- OCRメニュー
- タッチアップメニュー
- メモメニュー
- ヘルプメニュー

## ファイルメニュー

| フォルダの新規作成     |                       | 新規フォルダを作成します。                              |
|---------------|-----------------------|--------------------------------------------|
| イン<br>ポー<br>ト | Lotus Notes           | Lotus Notes からファイルをインポート<br>します。           |
|               | Presto!<br>Wrapper    | Presto! Wrapper ファイルをインポート<br>します。         |
| My Pag<br>ャンプ | geManager へジ          | デフォルトのフォルダに切り換えます。                         |
| 名前を           | 付けて保存                 | ドキュメントのコピーを個別のファイル<br>に保存します。              |
| PDF と         | して保存…                 | ドキュメントのコピーを PDF 形式で保存<br>します。              |
| XPS と<br>または  | : して保存(Vista<br>それ以降) | ドキュメントのコピーを XPS 形式で保<br>存します。              |
| エクスポ          | Lotus Notes           | ファイルを Lotus Notes にエクスポート<br>します。          |
|               | Presto!<br>Wrapper    | ファイルを <b>Presto! Wrapper</b> として保存<br>します。 |
| 送信            |                       | ファイルをシステムにインストールされ<br>たアプリケーションに送信します。     |

| ++ <del>+</del> | フェリグたうットロークズサキレナナ           |
|-----------------|-----------------------------|
|                 | フォルダをネットワークで共有します。          |
| バックアップ          | ファイルをバックアップするために保存          |
|                 | します。                        |
| 復元              | バックアップファイルを開きます。            |
| FTP マネージャ …     | FTP サイトの追加、削除、更新を行います。      |
|                 | 📝 この機能は、お使いの OEM 版に         |
|                 | よっては機能に制限があるかま              |
|                 | たはご使用不可の場合がありま              |
|                 | す。                          |
| サーバへ接続          | サーバへの接続をおこないます。             |
|                 | 📝 この機能は、お使いの OEM 版に         |
|                 | よっては機能に制限があるかま              |
|                 | たはご使用不可の場合がありま              |
|                 | す。                          |
| サーバとの接続を解除する    | サーバとの接続を解除します。              |
|                 | ■この機能は、お使いの OEM 版に          |
|                 | よっては機能に制限があるかま              |
|                 | たはご使用不可の場合がありま              |
|                 | す。                          |
| 原稿をスキャンし        | スキャナやデジタルカメラからイメージ          |
| イメージデータを取り込     | を取り込みます。                    |
| む               |                             |
| ソースの選択          | イメージを取り込むためのデバイスを選<br>択します。 |

| スキャンの設定…       | スキャン設定を変更します。                               |
|----------------|---------------------------------------------|
| 印刷/Fax         | アクティブなドキュメントをプリンタま<br>たは Fax アプリケーションに送ります。 |
| 印刷/Fax 設定      | プリンタまたは Fax 設定を変更します。                       |
| PrintFun による印刷 | 写真、カタログを印刷します。                              |
| プロパティ          | 選択したファイルやフォルダの情報を表<br>示します。                 |
| 環境設定           | PageManager の機能をカスタマイズし<br>ます。              |
| 終了             | PageManager を終了します。                         |

編集メニュー

| 元に戻す | イメージファイルで行った操作を最高 5<br>回まで元に戻すことができます。 |
|------|----------------------------------------|
| やり直し | 元に戻した操作を最高 5 回までやり直す<br>ことができます。       |
| 切り取り | 選択したオブジェクトをクリップボード<br>に貼り付けます。         |

| コピー               |               | 選択したオブジェクトをクリップボード<br>に複製します。            |  |
|-------------------|---------------|------------------------------------------|--|
| 貼り付け              |               | クリップボードからオブジェクトを挿入<br>します。               |  |
| 削除                |               | 選択したオブジェクトを削除します。                        |  |
| OCRの結果を削除         |               | OCR が実行されたテキストを削除して、<br>OCR 実行前の状態に戻します。 |  |
| 検索                |               | 検索を実行します。                                |  |
| 次を検索              |               | 現在の検索で次に一致したドキュメント<br>を検索します。            |  |
| バックアップ<br>ファイルを検索 |               | バックアップファイルの中から検索しま<br>す。                 |  |
| ファイルを非選択にする       |               | ファイルのチェックを外した状態にしま<br>す。                 |  |
| ファイルを             | 選択する          | ファイルにチェックされた状態にしま<br>す。                  |  |
| すべてのフ<br>する       | ァイルを選択に       | すべてのファイルにチェックを入れま<br>す。                  |  |
| フォーム<br>仕分け       | フォーム仕<br>分け管理 | フォーム仕分けの分類を作成、または削<br>除します。              |  |
|                   | 自動フォー<br>ム仕分け | フォームを既存の分類によって、自動的<br>に仕分けします。           |  |
| すべて選択             |               | すべてのサムネイルを選択します。                         |  |

## 表示メニュー

| 表示モードの変更             | 表示モードをサムネイルビュー、リスト<br>ビュー、タイルビュー、ページビュー、<br>OCR ビュー、またはブラウザービュー<br>に切り替えます。                 |
|----------------------|---------------------------------------------------------------------------------------------|
| サムネイルサイズ             | サムネイルのサイズを <b>最大、大、中、小、</b><br><b>最小</b> から選択します。                                           |
| 並べ替え                 | 名前順、種類順、サイズ順、作者順、日<br>付順、キーワード順など、さまざまな方<br>法でサムネイルを並べ替えます。またサ<br>ムネイルを逆順に並べ替えることもでき<br>ます。 |
| ツールバー                | ツールバーを表示、非表示、カスタマイ<br>ズします。                                                                 |
| アプリケーションバー           | アプリケーションバーを表示/非表示にし<br>ます。                                                                  |
| ツリー表示                | ツリー表示ウィンドウを表示/非表示にし<br>ます。                                                                  |
| Presto! Scan Buttons | Presto! Scan Buttons を表示/非表示にし<br>ます。                                                       |
| バックアップ情報             | バックアップファイルのツリーを表示し<br>ます。                                                                   |
| 更新                   | 画面を最新の情報に更新します。                                                                             |

### ツールメニュー

| スタックファイル    | ファイルをまとめます。             |                                         |
|-------------|-------------------------|-----------------------------------------|
| アンスタックファイル  | 全てのペー<br>ジ              | スタックファイルを分<br>離させます。                    |
|             | 現在開いてい<br>るページ          | 現在開いているファイ<br>ルをスタックから分離<br>させます。       |
| スタックの順番変更   | スタックされ<br>す。            | たファイルの順番を変更しま                           |
| 文字認識(OCR)処理 | 選択したファイルを OCR 処理します。    |                                         |
| PDF を合成する   | 複数の PDF ファイルを一個に合成します。  |                                         |
| PDF を分割する   | 1 個の PDF ファイルを複数に分割します。 |                                         |
| 回転          | 左に 90°                  | イメージまたは PDF ファ<br>イルを左に 90 度回転しま<br>す。  |
|             | 右に 90°                  | イメージまたは PDF ファ<br>イルを右に 90 度回転しま<br>す。  |
|             | 180°                    | イメージまたは PDF ファ<br>イルを左に 180 度回転しま<br>す。 |
| ミラー         | 左右対称                    | ファイルを左右に反転<br>させます。                     |

|                              | 上下対称                   | ファイルを上下に反転<br>させます。                             |
|------------------------------|------------------------|-------------------------------------------------|
| 名前を変更                        | ファイルの名前を変更します。         |                                                 |
| 名前の付け替えバッチ処理                 | 複数のファイ                 | ル名に連番を付けます。                                     |
| アプリケーションの設定                  | アプリケーシ<br>ョンの新規登<br>録… | アプリケーションバー<br>に追加します。                           |
|                              | アプリケーシ<br>ョンのプロパ<br>ティ | アプリケーションのプ<br>ロパティを変更します。                       |
|                              | アプリケーシ<br>ョンバーを更<br>新  | アプリケーションバー<br>上の情報を更新します。                       |
| Presto! Scan Buttons の<br>設定 | スキャンボタ                 | ンの設定を変更します。                                     |
| イメージ応用編集                     | EZPicture を走<br>こないます。 | 己動してイメージの編集をお                                   |
|                              | ■ この機によっかました           | 能は、お使いの OEM 版<br>ては機能に制限がある<br>はご使用不可の場合が<br>す。 |
| スライドショー                      | スライドショ・<br>します。        | ーで選択したイメージを再生                                   |

| スクリーンセーバーに設<br>定                | 選択したイメージをスクリーンセーバとし<br>て設定します。                                |  |
|---------------------------------|---------------------------------------------------------------|--|
|                                 | ■ この機能は、お使いの OEM 版<br>によっては機能に制限がある<br>かまたはご使用不可の場合が<br>あります。 |  |
| 壁紙に設定                           | 選択したイメージを壁紙として設定しま<br>す。                                      |  |
|                                 | ■ この機能は、お使いの OEM 版<br>によっては機能に制限がある<br>かまたはご使用不可の場合が<br>あります。 |  |
| Network Group Service を<br>開始する | グループメンバー間でファイルを送受信し<br>ます。                                    |  |
|                                 | ■ この機能は、お使いの OEM 版に<br>よっては機能に制限があるかまた<br>はご使用不可の場合があります。     |  |
| インデックスの作成を開始                    | インデックスの作成を開始します。                                              |  |

Ē

### ページメニュー

このメニューはファイルをページビューモードで開くと有効になります。

| 前の書類    | 前の書類を表示します。                                           |
|---------|-------------------------------------------------------|
| 次の書類    | 次の書類を表示します。                                           |
| ページ全体表示 | ページ全体がウィンドウで表示されるよ<br>う,表示を自動調整します。                   |
| 幅全体表示   | イメージの幅をウィンドウの幅に合わせ<br>て表示を自動調整します。                    |
| 実サイズで表示 | イメージをフルサイズで表示します。                                     |
| 縮小表示    | イメージを 1/2, 1/3, 1/4, 1/5, 1/6, 1/7, 1/8<br>の倍率で縮小します。 |
| 拡大表示    | イメージを 2, 3, 4, 5, 6, 7, 8 の倍率で拡<br>大します。              |
| フォントサイズ | フォントサイズを <b>最大、大、中、小、最</b><br><b>小</b> から選択します。       |
| 内文を検索   | ページビューでテキストの検索をおこな<br>います。                            |
| 傾き調整    | 斜めになったイメージを調整します。                                     |

### OCR メニュー

このメニューはファイルを OCR ビューモードで開くと有効になります。

| 前の書類              | 前の書類を表示します。                                           |
|-------------------|-------------------------------------------------------|
| 次の書類              | 次の書類を表示します。                                           |
| ページ全体表示           | ページ全体がウィンドウで表示されるよ<br>う表示を自動調整します。                    |
| 幅全体表示             | イメージの幅をウィンドウの幅に合わせ<br>て表示を自動調整します。                    |
| 実サイズで表示           | イメージをフルサイズで表示します。                                     |
| 縮小表示              | イメージを 1/2, 1/3, 1/4, 1/5, 1/6, 1/7, 1/8<br>の倍率で縮小します。 |
| 拡大表示              | イメージを 2, 3, 4, 5, 6, 7, 8 の倍率で拡<br>大します。              |
| 選択位置の左側に文字を挿<br>入 | このボタンをクリックして、カーソルの<br>位置の左側に文字を挿入します。                 |
| 選択位置の右側に文字を挿<br>入 | に文字を挿入このボタンをクリックし<br>て、カーソルの位置の右側に文字を挿入<br>します。       |
| プレビュー             | プレビュー画面を開きます。                                         |

### タッチアップメニュー

このメニューはタッチアップツールバー 😳 を選択した状態で、イメ ージをページビューモードで表示すると有効になります。

| 抜き取り              | イメージの一部を選択し、残りを除去<br>します。   |
|-------------------|-----------------------------|
| 消しゴム              | 不要な部分を消しこみます。               |
| 反転                | ネガ効果を作成します。                 |
| 自動補正              | イメージをあらかじめ設定した属性で<br>補正します。 |
| 明るさ/コントラストの調整<br> | イメージの明度とコントラストを調整<br>します。   |
| 色相の調整             | イメージの色調を変更します。              |
| ノイズを削除            | イメージのノイズを除去します。             |

#### メモメニュー

このメニューはメモツール 📝 を選択した状態で、イメー

ジ、.doc、 .rtf、 .txt などのファイルをページビューモードで開くと有効 になります。

| <b>線</b>    | 線のフォーマットを選択するための<br><b>[線の設定]</b> のダイアログボックスが<br>開きます。                           |
|-------------|----------------------------------------------------------------------------------|
| フォント        | フォントを選択するための[ <b>フォン</b><br>ト]のダイアログボックスが開きま<br>す。                               |
| 色           | 色を選択するための <b>[色]</b> のダイアロ<br>グボックスが開きます。                                        |
| スタンプに関する設定… | スタンプを選択したり、新しいスタン<br>プを編集または追加したりするため<br>の <b>[スタンプの設定]</b> のダイアログボ<br>ックスが開きます。 |
| メモを表示/非表示   | メモを表示または非表示にします。                                                                 |

## ヘルプメニュー

| ヘルプ                    | ヘルプファイルを開きます。                                                                               |
|------------------------|---------------------------------------------------------------------------------------------|
| ライブアップデート              | NewSoftのWebサイトに接続し、最新<br>情報を入手します。<br>この機能は、お使いのOEM版に<br>よっては機能に制限があるかまた<br>はご使用不可の場合があります。 |
| NewSoft Website        | Web サイトから製品情報を入手しま                                                                          |
| ヘリンクする                 | す。                                                                                          |
| Presto! PageManager パー | プログラム情報、バージョン番号、著作                                                                          |
| ジョン情報                  | 権を表示します。                                                                                    |

# 対応ファイル形式

| フォーマット         | 閲覧 | 保存 | インポー<br>ト | 検索 |
|----------------|----|----|-----------|----|
| イメージ           |    |    |           |    |
| BMP            | Y  | Y  | Ν         | Ν  |
| PCX            | Y  | Y  | Ν         | Ν  |
| PCD            | Y  | Ν  | Ν         | Ν  |
| GIF            | Y  | Y  | Ν         | Ν  |
| TIFF           | Y  | Y  | Ν         | Ν  |
| TIFF (Packbit) | Y  | Y  | Ν         | Ν  |
| TIFF (G3)      | Y  | Y  | Ν         | Ν  |
| TIFF (G4)      | Y  | Y  | Ν         | Ν  |

| TIFF (zip)                                    | Ν | Ν | Ν | Ν |
|-----------------------------------------------|---|---|---|---|
| JPEG                                          | Y | Y | Ν | Ν |
| JPEG (Progressive)                            | Y | Y | Ν | Ν |
| PICT                                          | Y | Y | Ν | N |
| TGA                                           | Y | Y | Ν | Ν |
| TGA (RLE)                                     | Y | Y | Ν | Ν |
| PSD                                           | Y | Y | Ν | Ν |
| POF                                           | Ν | Ν | Ν | Ν |
| Wrapper Viewer                                | Y | Y | Y | Ν |
| WMF (Windows metafile)                        | Ν | N | Y | Ν |
| TIFF (Multi-page)                             | Y | Y | Ν | N |
| Tiff-fax                                      | Y | N | Ν | N |
| ドキュメント                                        |   |   |   |   |
| Text                                          | Y | N | Ν | Y |
| Microsoft Word (doc, docx, docm, rtf)         | Y | N | Ν | Y |
| Excel (xls, xlsx, xlsm)                       | Y | Ν | Ν | Y |
| PowerPoint (ppt, pptx, pptm, pps, ppsx, ppsm) | Y | N | Ν | Y |
| Visio (vss, vsd, vst)                         | Y | Ν | Ν | Y |
| Adobe Acrobat Reader (pdf)                    | Y | Ν | Ν | Y |

| Normal text (txt)           | Y | Ν | Ν | Y |
|-----------------------------|---|---|---|---|
| HTML (html, htm) (shortcut) | Y | Ν | Ν | Y |
| XPS (Vista またはそれ以降)         | Y | Y | Y | Ν |
| XML                         | Y | Ν | Ν | Ν |
| RAR, ZIP                    | Y | Ν | Ν | Ν |
| オーディオ                       |   |   |   |   |
| WAV                         | Y | Ν | Ν | N |
| MP3                         | Y | Ν | Ν | N |
| MIDI                        | Y | Ν | Ν | N |
| WMV                         | Y | Ν | Ν | Ν |
| AVI                         | Y | Ν | Ν | N |
| MPG                         | Y | Ν | Ν | Ν |
| MPEG                        | Y | N | N | N |
| WAV                         | Y | Ν | Ν | N |